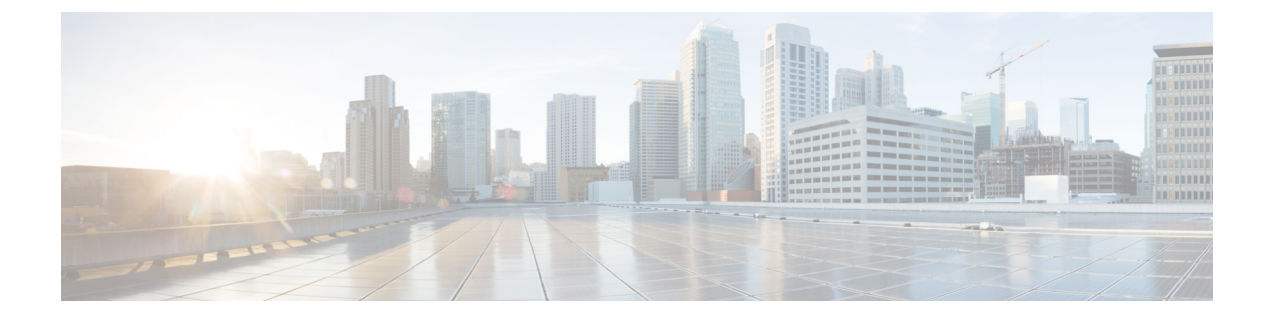

# ネットワーク アダプタの管理

この章は、次の項で構成されています。

- Cisco UCS C シリーズ ネットワーク アダプタの概要 (1ページ)
- ネットワーク アダプタのプロパティの表示 (7ページ)
- ネットワークアダプタのプロパティの設定(8ページ)
- vHBA の管理 (12 ページ)
- vNIC の管理 (30 ページ)
- •アダプタ設定のバックアップと復元 (59ページ)
- アダプタファームウェアの管理 (62ページ)

# Cisco UCS C シリーズ ネットワーク アダプタの概要

(注) この章の手順は、Cisco UCSC シリーズネットワーク アダプタがシャーシに設置される場合に のみ使用できます。

Cisco UCS C シリーズ ネットワーク アダプタを設置することで、I/O の統合と仮想化をサポートするためのオプションが提供されます。次のアダプタを使用できます。

- Cisco UCS VIC 1225 仮想インターフェイス カード
- Cisco UCS VIC 1227T 仮想インターフェイス カード
- Cisco UCS VIC 1385 仮想インターフェイス カード
- Cisco UCS VIC 1387 仮想インターフェイス カード
- Cisco UCS VIC 1455 仮想インターフェイス カード
- Cisco UCS VIC 1457 仮想インターフェイス カード

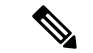

(注) VIC カードをサーバで同じの生成は必須です。たとえば、1つのサーバで第3世代と第4世代 VIC カードの組み合わせを持つことはできません。

対話型のUCSハードウェアおよびソフトウェア相互運用性ユーティリティを使用すると、選択 したサーバモデルとソフトウェアリリース用のサポートされているコンポーネントと構成を 表示できます。このユーティリティは次のURLで入手できます。 http://www.cisco.com/web/techdoc/ucs/interoperability/matrix/matrix.html

#### Cisco UCS VIC 1225 仮想インターフェイス カード

Cisco UCS VIC 1225 仮想インターフェイス カード は、サーバ仮想化によって導入される種々の新しい動作モードを高速化する、高性能の統合型ネットワーク アダプタです。優れた柔軟性、パフォーマンス、帯域幅を新世代の Cisco UCS C シリーズ ラックマウント サーバ に提供します。

Cisco UCS VIC 1225 は、仮想ネットワーキングと物理ネットワーキングを単一のインフラスト ラクチャに統合する Cisco 仮想マシンファブリックエクステンダ(VM-FEX)を実装していま す。これにより、物理ネットワークから仮想マシンへのアクセスに対する可視性と、物理サー バと仮想サーバに対する一貫したネットワーク運用モデルの実現が可能になります。仮想化環 境では、この高度に設定可能な自己仮想化アダプタにより、Cisco UCS C シリーズラックマウ ントサーバに統合モジュラ LAN インターフェイスを提供します。その他の機能と特長には次 のようなものがあります。

- ・最大256台のPCIe仮想デバイス、仮想ネットワークインターフェイスカード(vNIC)または仮想ホストバスアダプタ(vHBA)のサポート、高いI/O処理/秒(IOPS)、ロスレスイーサネットのサポート、サーバへの20Gbpsの接続を提供。
- PCIe Gen2 x16 により、ファブリック インターコネクトへの冗長パスを通じてネットワーク集約型アプリケーションのホスト サーバに適切な帯域幅を確実に提供。
- シスコ認定のサードパーティ製アダプタ用にサーバのフルハイトスロットが確保された ハーフハイト設計。
- Cisco UCS Manager による一元管理。Microsoft Windows、Red Hat Enterprise Linux、SUSE Linux、VMware vSphere、および Citrix XenServer をサポート。

#### Cisco UCS VIC 1385 仮想インターフェイス カード

このCisco UCS VIC 1385 仮想インターフェイスカードは、デュアルポートの拡張型 Quad Small Form-Factor Pluggable (QSFP) 40 ギガビット イーサネットおよび Fibre Channel over Ethernet (FCoE)対応のハーフハイト PCI Express (PCIe)カードで、Cisco UCS C シリーズラックサー バ専用に設計されています。シスコの次世代統合型ネットワークアダプタ (CNA)技術は、 包括的にさまざまな機能を提供し、今後のソフトウェア リリースに対応して投資を保護しま す。このカードでは、ポリシーベースでステートレス、かつ俊敏性の高いサーバインフラスト ラクチャを構築できます。このインフラストラクチャは、ネットワークインターフェイスカー ド (NIC) またはホストバスアダプタ (HBA) として動的に設定可能な、256 を超える PCIe 規格準拠インターフェイスをホストに提供します。さらに、Cisco UCS VIC 1385 カードは、 Cisco UCS ファブリックインターコネクトのポートを仮想マシンまで拡張する Cisco Data Center Virtual Machine Fabric Extender (VM-FEX) テクノロジーをサポートしているため、サーバ仮想 化の展開が容易になります。

カードの特性は、ブート時にサーバに関連付けられたサービスプロファイルを使用して動的に 決定されます。サービスプロファイルでは、PCIe インターフェイスの番号、タイプ(NIC ま たは HBA)、ID(MAC アドレスおよび World Wide Name(WWN))、フェールオーバーポ リシー、帯域幅、Quality of Service(QoS)ポリシーを定義できます。インターフェイスをオン デマンドで定義、作成、利用できるため、ステートレスで俊敏性の高いサーバインフラストラ クチャが実現します。その他の機能と特長には次のようなものがあります。

- VIC 上に作成された各 PCIe インターフェイスは、それぞれ Cisco UCS ファブリック イン ターコネクト上のインターフェイスに関連付けられ、VIC 上の PCIe デバイスとファブリッ クインターコネクト上のインターフェイスを結ぶ各仮想ケーブルは、それぞれ完全に分離 して認識されます。
- Cisco UCS VIC 1385 仮想インターフェイス カード は高いネットワーク パフォーマンスに 加え、SMB-Direct、VMQ、DPDK、Cisco NetFlow などの最も要求の厳しいアプリケーショ ンに対する低遅延を実現します。

#### Cisco UCS VIC 1227T 仮想インターフェイス カード

Cisco UCS VIC 1227T 仮想インターフェイス カードは、Cisco UCS C シリーズ ラック サーバ専 用に設計された、デュアルポートの 10GBASE-T (RJ-45) 10-Gbps イーサネットおよび Fibre Channel over Ethernet (FCoE) 対応の PCI Express (PCIe) モジュラ LAN-on-motherboard (mLOM) アダプタです。Ciscoのラックサーバに新たに導入されたmLOMスロットを使用すると、PCIe スロットを使用せずに Cisco VIC を装着できます。これにより、I/O 拡張性が向上します。シ スコの次世代統合型ネットワーク アダプタ(CNA)技術が取り入れられており、低コストの ツイストペアケーブルで、30メートルまでのビットエラーレート(BER)が10~15のファ イバチャネル接続を提供します。また、将来の機能リリースにおける投資保護を実現します。 mLOM カードでは、ポリシーベースでステートレス、かつ俊敏性の高いサーバ インフラスト ラクチャを構築できます。このインフラストラクチャは、ネットワークインターフェイスカー ド(NIC) またはホストバス アダプタ(HBA) として動的に設定可能な、最大 256 の PCIe 規 格準拠インターフェイスをホストに提供します。さらに、Cisco UCS VIC 1227T 仮想インター フェイス カード は、Cisco UCS ファブリック インターコネクトのポートを仮想マシンまで拡 張する Cisco Data Center Virtual Machine Fabric Extender (VM-FEX) テクノロジーをサポートし ているため、サーバ仮想化の展開が容易になります。その他の機能と特長には次のようなもの があります。

 ステートレスで俊敏性の高い設計:このカードの特性は、サーバブート時にサーバに関連 付けられたサービスプロファイルを使用して動的に決定されます。サービスプロファイ ルでは、PCIeインターフェイスの番号、タイプ(NICまたはHBA)、ID(MACアドレス および World Wide Name(WWN))、フェールオーバーポリシー、帯域幅、Quality of Service (QoS)ポリシーを定義できます。インターフェイスをオンデマンドで定義、作成、 利用できるため、ステートレスで俊敏性の高いサーバインフラストラクチャが実現しま す。

- VIC 上に作成された各 PCIe インターフェイスは、それぞれ Cisco UCS ファブリック イン ターコネクト上のインターフェイスに関連付けられ、VIC 上の PCIe デバイスとファブリッ クインターコネクト上のインターフェイスを結ぶ各仮想ケーブルは、それぞれ完全に分離 して認識されます。
- Cisco SingleConnect テクノロジーは、データセンターのコンピューティングを接続、管理 するためのきわめて簡単、効率的かつインテリジェントな方法を提供します。Cisco SingleConnect テクノロジーによって、データセンターがラックサーバおよびブレードサー バ、物理サーバ、仮想マシン、LAN、SAN、および管理ネットワークに接続する方法が劇 的に簡略化されます。

#### Cisco UCS VIC 1387 仮想インターフェイス カード

Cisco UCS VIC 1387 仮想インターフェイス カードは、デュアルポートの拡張型 Quad Small Form-Factor Pluggable (QSFP) 40 ギガビット イーサネットおよび Fibre Channel over Ethernet (FCoE) 対応のハーフハイト PCI Express (PCIe) カードで、Cisco UCS C シリーズ ラックサー バ専用に設計されています。シスコの次世代統合型ネットワーク アダプタ (CNA) 技術は、 包括的にさまざまな機能を提供し、今後のソフトウェア リリースに対応して投資を保護しま す。このカードでは、ポリシーベースでステートレス、かつ俊敏性の高いサーバインフラスト ラクチャを構築できます。このインフラストラクチャは、ネットワークインターフェイスカー ド (NIC) またはホスト バス アダプタ (HBA) として動的に設定可能な、256 を超える PCIe 規格準拠インターフェイスをホストに提供します。さらに、Cisco UCS VIC 1387 カードは、 Cisco UCS ファブリックインターコネクトのポートを仮想マシンまで拡張する Cisco Data Center Virtual Machine Fabric Extender (VM-FEX) テクノロジーをサポートしているため、サーバ仮想 化の展開が容易になります。

カードの特性は、ブート時にサーバに関連付けられたサービスプロファイルを使用して動的に 決定されます。サービスプロファイルでは、PCIe インターフェイスの番号、タイプ(NIC ま たは HBA)、ID(MAC アドレスおよび World Wide Name(WWN))、フェールオーバー ポ リシー、帯域幅、Quality of Service(QoS)ポリシーを定義できます。インターフェイスをオン デマンドで定義、作成、利用できるため、ステートレスで俊敏性の高いサーバインフラストラ クチャが実現します。その他の機能と特長には次のようなものがあります。

- VIC 上に作成された各 PCIe インターフェイスは、それぞれ Cisco UCS ファブリック イン ターコネクト上のインターフェイスに関連付けられ、VIC 上の PCIe デバイスとファブリッ クインターコネクト上のインターフェイスを結ぶ各仮想ケーブルは、それぞれ完全に分離 して認識されます。
- Cisco UCS VIC 1387 仮想インターフェイス カードは高いネットワーク パフォーマンスに 加え、SMB-Direct、VMQ、DPDK、Cisco NetFlow などの最も要求の厳しいアプリケーションに対する低遅延を実現します。

#### Cisco UCS VIC 1400 シリーズ仮想インターフェイス カード

Cisco UCS 仮想インターフェイス カード(VIC) 1400 シリーズによって、サーバと仮想マシン の両方にネットワーク ファブリックが直接拡張されるので、1 つの接続メカニズムを使用し て、物理サーバと仮想サーバの両方を同じレベルの可視性と制御で接続することができます。 Cisco VIC は、Cisco UCS I/O インフラストラクチャにおける完全なプログラム可能性を実現します。I/O インターフェイスの数とタイプは、ゼロタッチモデルによってオンデマンドで設定できます。

Cisco VIC は Cisco SingleConnect テクノロジーをサポートしています。このテクノロジーによ り、簡単、効率的、かつインテリジェントな方法でデータセンターのコンピューティングを接 続し、管理することができます。Cisco SingleConnect は、LAN、SAN、およびシステム管理を ラックサーバ、ブレードサーバ、仮想マシン用のシンプルな1つのリンクに統合します。こ のテクノロジーは、必要なネットワークアダプタ、ケーブル、およびスイッチの数を減少させ ることで、ネットワークを大幅に簡素化し、複雑さを軽減します。Cisco VIC は、116 台の PCI Express (PCIe) 仮想デバイス (仮想ネットワーク インターフェイスカード (vNIC) または仮 想ホストバスアダプタ (vHBA)) をサポートできます。また、優れた IOPS (I/O処理/秒)、 ロスレス イーサネットのサポート、およびサーバへの 10/25 Gbps の接続を提供します。PCIe Generation 3 x16 インターフェイスにより、ファブリック インターコネクトへの冗長パスを通 じてネットワーク集約型アプリケーションのホストサーバに適切な帯域幅が確実に提供されま す。Cisco VIC は、ファブリック フェールオーバー機能を持つ NIC チーミングをサポートして おり、信頼性と可用性を向上させます。さらに、この製品によって、データセンターで、ポリ シーベース、ステートレス、かつ俊敏性に優れたサーバインフラストラクチャを構築できま す。

VIC 1400 シリーズは、Cisco UCS B シリーズ ブレード サーバ、C シリーズ ラック サーバ専用 に設計されています。このアダプタは、10/25 ギガビット イーサネットと Fibre Channel over Ethernet (FCoE) をサポートできます。この次世代統合型ネットワークアダプタ (CNA) カー ドは、包括的にさまざまな機能を提供し、今後のソフトウェアリリースに対応して投資を保護 します。

#### Cisco UCS VIC 1455 仮想インターフェイス カード

Cisco UCS 仮想インターフェイス カード (VIC) 1455 は、Cisco UCS C シリーズ ラック サーバ の M5 世代用に設計された、クワッドポート Small Form-Factor Pluggable (SFP28) ハーフハイ ト PCIe カードです。このカードは、10/25 Gbps イーサネットまたは FCoE をサポートします。 これは Cisco の次世代 CNA テクノロジーを組み込み、包括的にさまざまな機能を提供し、今 後のソフトウェアリリースに対応して投資を保護します。このカードは 116 個を超える PCIe 標準準拠のインターフェイスをホストに提示可能で、NIC または HBA として動的に構成でき ます。

いくつかの機能と利点は次のとおりです。

ステートレスで俊敏性の高いプラットフォーム:カードの特性は、サーバブート時にサーバに関連付けられたサービスプロファイルを使用して動的に設定されます。サービスプロファイルでは、PCIeインターフェイスの番号、タイプ(NICまたはHBA)、ID(MACアドレスおよび World Wide Name(WWN))、フェールオーバーポリシー、帯域幅、Quality of Service(QoS)ポリシーを定義できます。インターフェイスをオンデマンドで定義、作成、利用できるため、ステートレスで俊敏性の高いサーバインフラストラクチャが実現します。

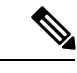

- (注) スタンドアロンのCシリーズサーバのサービスプロファイルの 設定は、アップリンクスイッチまたはCisco IMC設定によって異 なります。
- ネットワーク インターフェイスの仮想化: VIC 上に作成された各 PCIe インターフェイス は、それぞれ Cisco UCS ファブリックインターコネクト上のインターフェイスに関連付け られ、VIC 上の PCIe デバイスとファブリック インターコネクト上のインターフェイスを 結ぶ各仮想ケーブルは、それぞれ完全に分離して認識されます。

#### Cisco UCS VIC 1457 仮想インターフェイス カード

Cisco UCS 仮想インターフェイス カード(VIC) 1457 は、Cisco UCS C シリーズ ラック サーバ の M5 世代用に設計された、クワッドポート Small Form-Factor Pluggable (SFP28) mLOM カー ドです。このカードは、10/25 Gbps イーサネットまたは FCoE をサポートします。これは Cisco の次世代 CNA テクノロジーを組み込み、包括的にさまざまな機能を提供し、今後のソフトウェ アリリースに対応して投資を保護します。このカードは 116 個を超える PCIe 標準準拠のイン ターフェイスをホストに提示可能で、NIC または HBA として動的に構成できます。

いくつかの機能と利点は次のとおりです。

ステートレスで俊敏性の高いプラットフォーム:カードの特性は、サーバブート時にサーバに関連付けられたサービスプロファイルを使用して動的に設定されます。サービスプロファイルでは、PCIeインターフェイスの番号、タイプ(NICまたはHBA)、ID(MACアドレスおよび World Wide Name(WWN))、フェールオーバーポリシー、帯域幅、Quality of Service(QoS)ポリシーを定義できます。インターフェイスをオンデマンドで定義、作成、利用できるため、ステートレスで俊敏性の高いサーバインフラストラクチャが実現します。

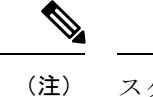

- 注) スタンドアロンの C シリーズ サーバのサービス プロファイルの 設定は、アップリンク スイッチまたは Cisco IMC 設定によって異 なります。
- ネットワーク インターフェイスの仮想化: VIC 上に作成された各 PCIe インターフェイス は、それぞれ Cisco UCS ファブリックインターコネクト上のインターフェイスに関連付け られ、VIC 上の PCIe デバイスとファブリック インターコネクト上のインターフェイスを 結ぶ各仮想ケーブルは、それぞれ完全に分離して認識されます。

# ネットワーク アダプタのプロパティの表示

#### 手順

|       | コマンドまたはアクション                                       | 目的                                                                                    |
|-------|----------------------------------------------------|---------------------------------------------------------------------------------------|
| ステップ1 | Server# scope chassis                              | シャーシ コマンド モードを開始しま<br>す。                                                              |
| ステップ2 | Server /chassis # show adapter [index]<br>[detail] | アダプタのプロパティを表示します。1<br>つのアダプタのプロパティを表示するに<br>は、 <i>index</i> 引数としてPCIスロット番号<br>を指定します。 |

#### 例

次に、アダプタ2のプロパティを表示する例を示します。

#### Server# scope chassis

Server /chassis # show adapter PCI Slot Product Name Serial Number Product ID Vendor \_\_\_\_\_ \_\_\_ \_\_\_\_\_ UCS VIC 1225 FCH1613796C UCSC-PCIE-C... Cisco Systems Inc 1 Server /chassis # show adapter 2 detail PCI Slot 2: Product Name: UCS VIC 1225 Serial Number: FCH1613796C Product ID: UCSC-PCIE-CSC-02 Adapter Hardware Revision: 4 Current FW Version: 2.1(0.291) NIV: Disabled FIP: Enabled Configuration Pending: no CIMC Management Enabled : no VID: V00 Vendor: Cisco Systems Inc Description: Bootloader Version: 2.1(0.291) FW Image 1 Version: 2.1(0.291) FW Image 1 State: RUNNING ACTIVATED FW Image 2 Version: 1.6(0.547) FW Image 2 State: BACKUP INACTIVATED FW Update Status: Idle FW Update Error: No error FW Update Stage: No operation (0%) FW Update Overall Progress: 0% Server /chassis #

# ネットワーク アダプタのプロパティの設定

#### 始める前に

- ・このタスクを実行するには、admin権限を持つユーザとしてログインする必要があります。
- ・サポートされた仮想インターフェイスカード(VIC)がシャーシに取り付けられ、サーバの電源がオンである必要があります。

|               | コマンドまたはアクション                                                 | 目的                                                                                                    |
|---------------|--------------------------------------------------------------|----------------------------------------------------------------------------------------------------|
| ステップ1         | Server# scope chassis                                        | シャーシ コマンド モードを開始しま<br>す。                                                                                                    |
| ステップ <b>2</b> | Server /chassis # show adapter                               | (任意)使用可能なアダプタ デバイス<br>を表示します。                                                                                                    |
| ステップ <b>3</b> | Server /chassis # <b>scope adapter</b> <i>index</i>          | <ul> <li><i>index</i>で指定した PCI スロット番号に装着されているアダプタカードに対してコマンドモードを開始します。</li> <li>(注) アダプタの設定を表示または変更する前に、サーバの電源をオンにしておく必要があります。</li> </ul>                                                                                                    |
| ステップ4         | Server /chassis/adapter # set fip-mode<br>{disable   enable} | <ul> <li>アダプタカードで FCoE Initialization</li> <li>Protocol (FIP) をイネーブルまたはディセーブルにします。FIPはデフォルトで有効になっています。</li> <li>(注) ・テクニカルサポートの担当者から明確に指示された場合にだけ、このオプションをディセーブルにすることを推奨します。</li> <li>・ポートチャネル上でのFCoE は 1455 または 1457のアダプタではサポートされていません。FCoE は、非ポートチャネルモードではサポートされています。</li> </ul> |

I

|               | コマンドまたはアクション                                                        | 目的                                                                                                    |
|---------------|---------------------------------------------------------------------|----------------------------------------------------------------------------------------------------|
| ステップ5         | Server /chassis/adapter # set lldp {disable<br>  enable}            | (注) LLDPの変更を有効にするは、<br>サーバの再起動が必要です。                                                                                                    |
|               |                                                                     | S3260 シャーシに 2 つのノー<br>ドがある場合、プライマリ<br>ノードで LLDP の変更を行っ<br>た後にセカンダリノードを再<br>起動するようにしてくださ<br>い。                                                                                 |
|               |                                                                     | アダプタ カードで Link Layer Discovery<br>Protocol (LLDP) をイネーブルまたは<br>ディセーブルにします。LLDPはデフォ<br>ルトでイネーブルです。                                                                             |
|               |                                                                     | <ul> <li>(注) LLDPオプションをディセーブ<br/>ルにすると、すべての Data<br/>Center Bridging Capability<br/>Exchange Protocol (DCBX) 機<br/>能が無効になるため、このオ<br/>プションはディセーブルにし<br/>ないことを推奨します。</li> </ul> |
| ステップ6         | Server /chassis/adapter # set vntag-mode<br>{disabled   enabled}    | アダプタ カードで VNTAG を有効また<br>は無効にします。VNTAG はデフォルト<br>により無効にされます。                                                                                                    |
|               |                                                                     |                                                                                                    |
|               |                                                                     | VNIAGモードがイネーフルな場合、以<br>下の操作を実行できます。                                                                                                    |
|               |                                                                     | <ul> <li>特定のチャネルに vNIC と vHBA を<br/>割り当てる。</li> </ul>                                                                                                    |
|               |                                                                     | • vNIC と vHBA をポート プロファイ<br>ルに関連付ける。                                                                                                    |
|               |                                                                     | ・通信に問題が生じた場合、vNIC を<br>他の vNIC にフェールオーバーす<br>る。                                                                                                    |
| ステップ <b>1</b> | Server /chassis/adapter # <b>set portchannel</b><br><i>disabled</i> | ポート チャネルを有効または無効にす<br>ることができます。ポート チャネルを<br>無効にすると、4 個の vNIC と vHBA は<br>アダプタで使用できます。                                                                                         |

|       | コマンドまたはアクション                                               | 目的                                                                                                    |
|-------|------------------------------------------------------------|----------------------------------------------------------------------------------------------------|
|       |                                                            | ポート チャネルを有効にすると、次の<br>ようになります。                                                                                                    |
|       |                                                            | • 2 個の vNIC と vHBA のみを使用で<br>きます。                                                                                                    |
|       |                                                            | <ul> <li>ポート0と1は1つのポートチャ<br/>ネルとしてバンドルされ、ポート2<br/>および3はもう一方のポートチャ<br/>ネルとしてバンドルされます。</li> </ul>                                                                         |
|       |                                                            | <ul> <li>(注)         <ul> <li>このオプションは、Cisco<br/>UCS VIC 1455 および 1457<br/>ではデフォルトで有効に<br/>なっています。</li> </ul> </li> </ul>                                               |
|       |                                                            | <ul> <li>ポートチャネル設定を変<br/>更するとき、すべての以<br/>前に作成したvNICおよび<br/>vHBA が削除され、設定<br/>は工場出荷時のデフォル<br/>トに復元されます。</li> </ul>                                                       |
|       |                                                            | • VNTAGモードは、ポート<br>チャネル モードでのみサ<br>ポートされます。                                                                                                    |
| ステップ8 | Server /chassis/adapter # set<br>physical-nic-mode enabled | 重要 [物理NICモード(Physical NIC<br>Mode)]オプションは実験ベー<br>スで追加されており、このオ<br>プションを設定する必要があ<br>ります。                                                                                 |
|       |                                                            | 物理 NIC モードを有効または無効にす<br>ることができます。このオプションは、<br>デフォルトで無効です。                                                                                                    |
|       |                                                            | 物理 NIC モードが有効になっている場<br>合、VIC のアップリンク ポートはパス<br>スルー モードに設定されます。これに<br>より、ホストは変更を行わずにパケット<br>を送信できます。VIC ASIC は、vNIC の<br>VLAN と CoS の設定に基づいてパケッ<br>トの VLAN タグをリライトしません。 |

|            | コマンドまたはアクション                      | 目的   |                                                                                                    |
|------------|-----------------------------------|------|----------------------------------------------------------------------------------------------------|
|            |                                   | (注)  | このオプションは、Cisco UCS<br>VIC 14xx シリーズアダプタで<br>のみ使用できます。                                                                                          |
|            |                                   |      | 次のようなアダプタでは、こ<br>のオプションを有効にするこ<br>とはできません。                                                                                                    |
|            |                                   |      | • [ポート チャネル モード<br>(Port Channel mode)] が有<br>効になっています                                                                                         |
|            |                                   |      | • [VNTAGモード (VNTAG<br>mode)] が有効になってい<br>ます                                                                                                    |
|            |                                   |      | • [LLDP] が有効になってい<br>ます                                                                                                    |
|            |                                   |      | • [FIP モード (FIP mode)]<br>が有効になっています                                                                                                    |
|            |                                   |      | <ul> <li>[CISCO IMC 管理が有効<br/>(Cisco IMC Management<br/>Enabled)] 値が [はい<br/>(Yes)] に設定されていま<br/>す</li> <li>複数のユーザーが作成し<br/>た vNICs</li> </ul> |
| <br>ステップ ٩ | Server /chassis/adapter* # commit | トランサ | 「クションをシステムの設定にコ                                                                                                    |
|            |                                   | ミットし | ノンコンセンハノムの設定にコ                                                                                                    |

次に、アダプタ1のプロパティを設定する例を示します。

```
Server# scope chassis
Server /chassis # scope adapter 1
Server /chassis/adapter # set fip-mode enable
Server /chassis/adapter *# set vntag-mode enabled
Server /chassis/adapter *# set portchannel disabled
Server /chassis/adapter *# commit
Warning: Enabling VNTAG mode
All the vnic configuration will be reset to factory defaults
New VNIC adapter settings will take effect upon the next server reset
Server /chassis/adapter # show detail
PCI Slot 1:
    Product Name: UCS VIC xxxx
```

```
Serial Number: FCHXXXXZV4
   Product ID: UCSC-PCIE-xxx-04
   Adapter Hardware Revision: 3
    Current FW Version: x.0(0.345)
   VNTAG: Enabled
   FIP: Enabled
   LLDP: Enabled
   PORT CHANNEL: Disabled
   Configuration Pending: no
   Cisco IMC Management Enabled: no
   VTD: V00
   Vendor: Cisco Systems Inc
   Description:
   Bootloader Version: xxx
   FW Image 1 Version: x.0(0.345)
   FW Image 1 State: RUNNING ACTIVATED
   FW Image 2 Version: gafskl-dev-170717-1500-orosz-ET
    FW Image 2 State: BACKUP INACTIVATED
   FW Update Status: Fwupdate never issued
   FW Update Error: No error
   FW Update Stage: No operation (0%)
   FW Update Overall Progress: 0%
Server /chassis/adapter #
```

### vHBA の管理

### vHBA 管理のガイドライン

vHBA を管理する場合は、次のガイドラインと制限事項を考慮してください。

• Cisco UCS 仮想インターフェイス カードには、デフォルトで2個の vHBA と2個の vNIC が用意されています。これらのアダプタ カードに最大 14 個の vHBA または vNIC を追加 作成できます。

Cisco UCS 1455 および 1457 仮想インターフェイス カードは、非ポート チャネル モード で、デフォルトで 4 個の vHBAs と4 個の Vhbas を提供します。これらのアダプタ カード に最大 10 個の vHBA または vNICs を追加作成できます。

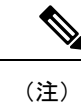

アダプタに対してネットワークインターフェイスの仮想化(NIV) モードがイネーブルになっている場合は、vHBA を作成するとき にチャネル番号を割り当てる必要があります。

- FCoE アプリケーションで Cisco UCS 仮想インターフェイス カードを使用する場合は、
   vHBA を FCoE VLAN に関連付ける必要があります。VLAN を割り当てるには、「vHBA のプロパティの変更」で説明されている手順に従います。
- ・設定の変更後は、その設定を有効にするためにホストをリブートする必要があります。

### vHBAのプロパティの表示

#### 手順

|               | コマンドまたはアクション                                                             | 目的                                                                       |
|---------------|--------------------------------------------------------------------------|--------------------------------------------------------------------------|
| ステップ1         | Server# scope chassis                                                    | シャーシ コマンド モードを開始しま<br>す。                                                 |
| ステップ <b>2</b> | Server /chassis # scope adapter index                                    | <i>index</i> で指定した PCI スロット番号に装<br>着されているアダプタ カードに対して<br>コマンド モードを開始します。 |
|               |                                                                          | (注) アダプタの設定を表示または<br>変更する前に、サーバの電源<br>をオンにしておく必要があり<br>ます。               |
| ステップ3         | Server /chassis/adapter # show host-fc-if<br>[fc0   fc1   name] [detail] | 指定した単一の vHBA またはすべての<br>vHBA のプロパティを表示します。                               |

#### 例

次に、アダプタカード1上のすべての vHBA および fc0 の詳細なプロパティを表示す る例を示します。

```
Server# scope chassis
Server /chassis # scope adapter 1
Server /chassis/adapter # show host-fc-if
Name World Wide Port Name FC SAN Boot Uplink Port
_____ _ ____
        20:00:00:22:BD:D6:5C:35 Disabled
fc0
                                           0
        20:00:00:22:BD:D6:5C:36 Disabled
fc1
                                           1
Server /chassis/adapter # show host-fc-if fc0 detail
Name fc0:
   World Wide Node Name: 10:00:70:0F:6A:C0:97:43
   World Wide Port Name: 20:00:70:0F:6A:C0:97:43
   FC SAN Boot: disabled
   FC Type: fc-initiator
   Persistent LUN Binding: disabled
   Uplink Port: 0
   PCI Link: 0
   MAC Address: 70:0F:6A:C0:97:43
   CoS: 3
   VLAN: NONE
   Rate Limiting: OFF
   PCIe Device Order: 2
   EDTOV: 2000
   RATOV: 10000
   Maximum Data Field Size: 2112
   Channel Number: N/A
   Port Profile: N/A
```

Server /chassis/adapter #

# vHBA のプロパティの変更

#### 始める前に

このタスクを実行するには、admin 権限を持つユーザとしてログインする必要があります。

|               | コマンドまたはアクション                                                     | 目的                                                                                                    |
|---------------|------------------------------------------------------------------|----------------------------------------------------------------------------------------------------|
| ステップ1         | Server# scope chassis                                            | シャーシ コマンド モードを開始しま<br>す。                                                                                                    |
| ステップ <b>2</b> | Server /chassis # show adapter                                   | (任意)使用可能なアダプタデバイス<br>を表示します。                                                                                                    |
| ステップ3         | Server /chassis # scope adapter index                            | <ul> <li><i>index</i>で指定した PCI スロット番号に装着されているアダプタカードに対してコマンドモードを開始します。</li> <li>(注) アダプタの設定を表示または変更する前に、サーバの電源をオンにしておく必要があります。</li> </ul>                      |
| ステップ4         | Server /chassis/adapter # scope host-fc-if<br>{fc0   fc1   name} | 指定した vHBA に対してホストファイ<br>バ チャネル インターフェイス コマン<br>ド モードを開始します。                                                                                                    |
| ステップ5         | Server /chassis/adapter/host-fc-if # set<br>wwnn wwnn            | <ul> <li>アダプタの一意のワールドワイドノー<br/>ド名(WWNN)を</li> <li>hh:hh:hh:hh:hh:hh の形式で指定し<br/>ます。</li> <li>このコマンドで指定しない場合、</li> <li>WWNNはシステムによって自動的に生<br/>成されます。</li> </ul> |
| ステップ6         | Server /chassis/adapter/host-fc-if # set<br>wwpn wwpn            | アダプタの一意のワールドワイドポー<br>ト名 (WWPN) を<br>hh:hh:hh:hh:hh:hh:hh の形式で指定し<br>ます。                                                                                        |

I

|                  | コマンドまたはアクション                                                                          | 目的                                                                                                    |
|------------------|---------------------------------------------------------------------------------------|----------------------------------------------------------------------------------------------------|
|                  |                                                                                       | このコマンドで指定しない場合、<br>WWPNはシステムによって自動的に生<br>成されます。                                                                                                    |
| ステップ <b>1</b>    | Server /chassis/adapter/host-fc-if # set boot<br>{disable   enable}                   | FC SAN ブートを有効または無効にし<br>ます。デフォルトはディセーブルで<br>す。                                                                                                    |
| ステップ8            | Server /chassis/adapter/host-fc-if # set<br>persistent-lun-binding {disable   enable} | 永続的なLUNバインディングを有効ま<br>たは無効にします。デフォルトはディ<br>セーブルです。                                                                                                    |
| ステップ9            | Server /chassis/adapter/host-fc-if # set<br>mac-addr mac-addr                         | vHBAのMACアドレスを指定します。                                                                                                    |
| ステップ10           | Server /chassis/adapter/host-fc-if # set vlan<br>{none   vlan-id}                     | この vHBA のデフォルトの VLAN を指<br>定します。有効な VLAN 番号は 1 ~<br>4094 です。デフォルトは none です。                                                                                                    |
| ス <b>テップ 1</b> 1 | Server /chassis/adapter/host-fc-if # set cos<br>cos-value                             | 受信パケットにマークされるサービス<br>クラス (CoS) 値を指定します。この<br>設定は、vHBA がホスト CoS を信頼す<br>るように設定されていない場合に限り<br>有効です。有効な CoS 値は 0 ~ 6 で<br>す。デフォルトは 0 です。値が大きい<br>ほど重要なトラフィックであることを<br>意味します。<br>この設定は NIV モードでは動作しませ |
| ステップ <b>12</b>   | Server /chassis/adapter/host-fc-if # set<br>rate-limit {off   rate}                   | vHBA の最大データ レートを指定しま<br>す。指定できる範囲は 1 ~ 10000 Mbps<br>です。デフォルトは off です。<br>この設定は NIV モードでは動作しませ<br>ん。                                                                                              |
| ステップ <b>13</b>   | Server /chassis/adapter/host-fc-if # set<br>order {any   0-99}                        | PCIeバスのデバイス番号割り当てについて、このデバイスの相対順序を指定します。デフォルトは any です。                                                                                                    |
| ステップ 14          | Server /chassis/adapter/host-fc-if # set<br>error-detect-timeout msec                 | Error Detect TimeOut Value (EDTOV)<br>を指定します。エラーが発生したとシ<br>ステムが見なすまでに待機するミリ秒<br>数です。指定できる値の範囲は、1000<br>~100000です。デフォルトは、2000<br>ミリ秒です。                                                            |

|                | コマンドまたはアクション                                                                                                    | 目的                                                                                                    |
|----------------|----------------------------------------------------------------------------------------------------|----------------------------------------------------------------------------------------------------|
| ステップ1 <b>5</b> | Server /chassis/adapter/host-fc-if # set<br>resource-allocation-timeout <i>msec</i>                              | Resource Allocation TimeOut Value<br>(RATOV)を指定します。リソースを<br>適切に割り当てることができないとシ<br>ステムが見なすまでに待機するミリ秒<br>数です。指定できる値の範囲は、5000<br>~100000です。デフォルトは、10000<br>ミリ秒です。                             |
| ステップ16         | Server /chassis/adapter/host-fc-if # set<br>max-data-field-size size                                             | vHBA がサポートするファイバ チャネ<br>ルフレームペイロードの最大サイズ<br>(バイト数)を指定します。指定でき<br>る値の範囲は1~2112です。デフォル<br>トは 2112 バイトです。                                                                                    |
| ステップ17         | Server /chassis/adapter/host-fc-if # set<br>channel-number channel number                                        | この vHBA に割り当てるチャネル番<br>号。1 ~ 1,000 の整数を入力します。<br>(注) このオプションには VNTAG<br>モードが必要です。                                                                                                    |
| ステップ18         | Server /chassis/adapter/host-fc-if # set<br>pci-link 0 1                                                         | <ul> <li>vNICを接続できるリンク。値は次のとおりです。</li> <li>・0:vNICが配置されている最初のcross-edgedリンク。</li> <li>・1:vNICが配置されている2番目のcross-edgedリンク。</li> <li>(注) このオプションを使用できるのは一部のCisco UCSCシリーズサーバだけです。</li> </ul> |
| ステップ19         | Server /chassis/adapter/host-fc-if # set<br>uplink Port number                                                   | <ul> <li>vHBA に関連付けられたアップリンクポート。</li> <li>(注) この値は、システム定義のvHBA である fc0 と fc1 については変更できません。</li> </ul>                                                                                     |
| ステップ <b>20</b> | Server /chassis/adapter/host-fc-if # set<br>vhba-type<br>fc-initiator\fc-target\fc-nvme-initiator\fc-nvme-target | このポリシーで使用される vHBA タイ<br>プ。サポートされている FC と FC<br>NVMe Vhba は、同じアダプタでここで<br>作成できます。このポリシーで使用さ<br>れる vHBA タイプには、次のいずれか<br>を指定できます。                                                            |

I

|                | コマンドまたはアクション                                                                                        | 目的                                                                                                    |
|----------------|----------------------------------------------------------------------------------------------------|----------------------------------------------------------------------------------------------------|
|                |                                                                                                    | <ul> <li>fc-initiator:レガシー SCSI FC</li> <li>vHBA イニシエータ</li> </ul>                                                                                                    |
|                |                                                                                                    | • fc-target : SCSI FC ターゲット機能<br>をサポートする vHBA                                                                                                    |
|                |                                                                                                    | (注) このオプションは、技術<br>プレビューとして使用可<br>能です。                                                                                                    |
|                |                                                                                                    | <ul> <li>fc-nvme-initiator: FC NVME イニシ<br/>エータ、FC NVME ターゲットを<br/>検出し、それらに接続する vHBA</li> </ul>                                                                          |
|                |                                                                                                    | <ul> <li>fc-nvme-target: FC NVME ターゲットとして機能し、NVME ストレージへ接続する vHBA</li> </ul>                                                                                             |
|                |                                                                                                    | (注) このオプションは、技術<br>プレビューとして使用可<br>能です。                                                                                                    |
| ステップ <b>21</b> | Server /chassis/adapter/host-fc-if # scope<br>error-recovery                                        | ファイバチャネルエラー回復コマンド<br>モードを開始します。                                                                                                    |
| ステップ <b>22</b> | Server<br>/chassis/adapter/host-fc-if/error-recovery #<br>set fcp-error-recovery {disable   enable} | FCP エラー回復を有効または無効にし<br>ます。デフォルトはディセーブルで<br>す。                                                                                                    |
| ステップ <b>23</b> | Server<br>/chassis/adapter/host-fc-if/error-recovery #<br>set link-down-timeout msec                | リンクダウンタイムアウト値を指定し<br>ます。アップリンクポートがダウン<br>し、ファブリック接続が失われている<br>ことをシステムに通知する前に、アッ<br>プリンクポートがオフラインになって<br>いなければならないミリ秒数です。指<br>定できる値の範囲は、0~240000で<br>す。デフォルトは、30000ミリ秒です。 |
| ステップ <b>24</b> | Server<br>/chassis/adapter/host-fc-if/error-recovery #<br>set port-down-io-retry-count count        | ポートダウン I/O 再試行回数値を指定<br>します。ポートが使用不可能であると<br>システムが判断する前に、そのポート<br>への I/O 要求がビジー状態を理由に戻<br>される回数です。指定できる値の範囲<br>は、0~255です。デフォルトは、8回<br>です。                                |

I

|                | コマンドまたはアクション                                                                             | 目的                                                                                                    |
|----------------|------------------------------------------------------------------------------------------|----------------------------------------------------------------------------------------------------|
| ステップ <b>25</b> | Server<br>/chassis/adapter/host-fc-if/error-recovery #<br>set port-down-timeout msec     | ポートダウンタイムアウト値を指定し<br>ます。リモートファイバチャネルポー<br>トが使用不可能であることを SCSI 上<br>位層に通知する前に、そのポートがオ<br>フラインになっていなければならない<br>ミリ秒数です。指定できる値の範囲<br>は、0~240000です。デフォルトは、<br>10000 ミリ秒です。 |
| ステップ <b>26</b> | Server<br>/chassis/adapter/host-fc-if/error-recovery #<br>exit                           | ホストファイバチャネルインターフェ<br>イス コマンド モードを終了します。                                                                                                    |
| ステップ <b>27</b> | Server /chassis/adapter/host-fc-if # <b>scope</b><br><b>interrupt</b>                    | 割り込みコマンド モードを開始しま<br>す。                                                                                                    |
| ステップ <b>28</b> | Server /chassis/adapter/host-fc-if/interrupt<br># set interrupt-mode {intx   msi   msix} | ファイバチャネル割り込みモードを指<br>定します。次のモードがあります。                                                                                                    |
|                |                                                                                          | • intx :ラインベースの割り込み<br>(INTx)                                                                                                    |
|                |                                                                                          | ・msi : メッセージ シグナル割り込み(MSI)                                                                                                    |
|                |                                                                                          | <ul> <li>msix:機能拡張されたメッセージ<br/>シグナル割り込み(MSIx)。これ<br/>は推奨オプションであり、デフォ<br/>ルトになっています。</li> </ul>                                                                       |
| ステップ <b>29</b> | Server /chassis/adapter/host-fc-if/interrupt<br># exit                                   | ホストファイバチャネルインターフェ<br>イス コマンド モードを終了します。                                                                                                    |
| ステップ <b>30</b> | Server /chassis/adapter/host-fc-if # scope<br>port                                       | ファイバ チャネル ポート コマンド<br>モードを開始します。                                                                                                    |
| ステップ <b>31</b> | Server /chassis/adapter/host-fc-if/port # set<br>outstanding-io-count count              | I/O スロットル数を指定します。vHBA<br>内に同時に保留可能な I/O 操作の数で<br>す。指定できる値の範囲は、1 ~ 1024<br>です。デフォルトは、512 個の操作で<br>す。                                                                  |
| ステップ <b>32</b> | Server /chassis/adapter/host-fc-if/port # set<br>max-target-luns count                   | ターゲットあたりの論理ユニット番号<br>(LUN)の最大数を指定します。ドラ<br>イバで検出されるLUNの最大数です。<br>通常は、オペレーティングシステムプ<br>ラットフォームの制限です。指定でき                                                              |

|                | コマンドまたはアクション                                                                             | 目的                                                                                                    |
|----------------|------------------------------------------------------------------------------------------|----------------------------------------------------------------------------------------------------|
|                |                                                                                          | る値の範囲は、1~1024です。デフォ<br>ルトは、256 個の LUN です。                                                                                                    |
| ステップ <b>33</b> | Server /chassis/adapter/host-fc-if/port #<br>exit                                        | ホストファイバチャネルインターフェ<br>イス コマンド モードを終了します。                                                                                                    |
| ステップ <b>34</b> | Server /chassis/adapter/host-fc-if # scope<br>port-f-logi                                | ファイバ チャネル ファブリック ログ<br>イン コマンド モードを開始します。                                                                                                    |
| ステップ <b>35</b> | Server /chassis/adapter/host-fc-if/port-f-logi<br># set flogi-retries {infinite   count} | ファブリックログイン (FLOGI) の再<br>試行回数値を指定します。システムが<br>ファブリックへのログインを最初に失<br>敗してから再試行する回数です。0~<br>4294967295 の数値を入力するか、<br>infinite を入力します。デフォルトは無<br>限 (infinite) の再試行です。 |
| ステップ <b>36</b> | Server /chassis/adapter/host-fc-if/port-f-logi<br># set flogi-timeout <i>msec</i>        | ファブリックログイン (FLOGI) タイ<br>ムアウト値を指定します。システムが<br>ログインを再試行する前に待機するミ<br>リ秒数です。指定できる値の範囲は、<br>1~255000です。デフォルトは、2000<br>ミリ秒です。                                         |
| ステップ <b>37</b> | Server /chassis/adapter/host-fc-if/port-f-logi<br># exit                                 | ホストファイバチャネルインターフェ<br>イス コマンド モードを終了します。                                                                                                    |
| ステップ <b>38</b> | Server /chassis/adapter/host-fc-if # scope<br>port-p-logi                                | ファイバ チャネル ポート ログイン コ<br>マンド モードを開始します。                                                                                                    |
| ステップ <b>39</b> | Server /chassis/adapter/host-fc-if/port-p-logi<br># set plogi-retries count              | ポートログイン (PLOGI) の再試行回<br>数値を指定します。システムがファブ<br>リックへのログインを最初に失敗して<br>から再試行する回数です。指定できる<br>値の範囲は、0~255です。デフォル<br>トは、8回です。                                           |
| ステップ 40        | Server /chassis/adapter/host-fc-if/port-p-logi<br># set plogi-timeout <i>msec</i>        | ポートログイン (PLOGI) タイムアウ<br>ト値を指定します。システムがログイ<br>ンを再試行する前に待機するミリ秒数<br>です。指定できる値の範囲は、1~<br>255000です。デフォルトは、2000ミリ<br>秒です。                                            |
| ステップ 41        | Server/chassis/adapter/host-fc-if/port-p-logi<br># exit                                  | ホストファイバチャネルインターフェ<br>イス コマンド モードを終了します。                                                                                                    |

I

|                | コマンドまたはアクション                                                                    | 目的                                                                                       |
|----------------|---------------------------------------------------------------------------------|------------------------------------------------------------------------------------------|
| ステップ <b>42</b> | Server /chassis/adapter/host-fc-if # scope<br>scsi-io                           | SCSI I/O コマンド モードを開始しま<br>す。                                                             |
| ステップ <b>43</b> | Server /chassis/adapter/host-fc-if/scsi-io #<br>set cdb-wq-count count          | 割り当てる Command Descriptor Block<br>(CDB) 送信キューリソースの数で<br>す。指定できる値の範囲は1~8で<br>す。デフォルトは1です。 |
| ステップ 44        | Server /chassis/adapter/host-fc-if/scsi-io #<br>set cdb-wq-ring-size size       | Command Descriptor Block (CDB) 送信<br>キュー内の記述子の数。指定できる値<br>の範囲は64~512です。デフォルトは<br>512です。  |
| ステップ 45        | Server /chassis/adapter/host-fc-if/scsi-io #<br>exit                            | ホストファイバチャネルインターフェ<br>イス コマンド モードを終了します。                                                  |
| ステップ 46        | Server /chassis/adapter/host-fc-if # scope<br>trans-queue                       | ファイバチャネル送信キューコマンド<br>モードを開始します。                                                          |
| ステップ 47        | Server<br>/chassis/adapter/host-fc-if/trans-queue #<br>set fc-wq-ring-size size | ファイバチャネル送信キュー内の記述<br>子の数。指定できる値の範囲は 64 ~<br>128 です。デフォルトは 64 です。                         |
| ステップ 48        | Server<br>/chassis/adapter/host-fc-if/trans-queue #<br>exit                     | ホストファイバチャネルインターフェ<br>イス コマンド モードを終了します。                                                  |
| ステップ 49        | Server /chassis/adapter/host-fc-if # scope<br>recv-queue                        | ファイバチャネル受信キューコマンド<br>モードを開始します。                                                          |
| ステップ <b>50</b> | Server /chassis/adapter/host-fc-if/recv-queue<br># set fc-rq-ring-size size     | ファイバチャネル受信キュー内の記述<br>子の数。指定できる値の範囲は 64 ~<br>128 です。デフォルトは 64 です。                         |
| ステップ 51        |                                                                                 |                                                                                          |
| ステップ <b>52</b> | Server /chassis/adapter/host-fc-if/recv-queue<br># exit                         | ホストファイバチャネルインターフェ<br>イス コマンド モードを終了します。                                                  |
| ステップ <b>53</b> | Server /chassis/adapter/host-fc-if# commit                                      | <ul> <li>トランザクションをシステムの設定に</li> <li>コミットします。</li> <li>(注) 変更内容は次のサーバのリ</li> </ul>        |
|                |                                                                                 | ノート時に有効になります。                                                                            |

この例では、vHBAのプロパティを設定します(いくつかのオプションのみが表示されます):

```
Server# scope chassis
Server /chassis # show adapter
PCI Slot Product Name Serial Number Product ID
                                              Vendor
_____ _ ____
       UCS VIC P81E QCI1417A0QK
1
                                N2XX-ACPCI01 Cisco Systems Inc
Server /chassis # scope adapter 1
Server /chassis/adapter # scope host-fc-if fc1
Server /chassis/adapter/host-fc-if # set boot enable
Server /chassis/adapter/host-fc-if *# scope scsi-io
Server /chassis/adapter/host-fc-if/scsi-io *# set cdb-wq-count 2
Server /chassis/adapter/host-fc-if/scsi-io *# exit
Server /chassis/adapter/host-fc-if *# commit
Server /chassis/adapter/host-fc-if #
```

#### 次のタスク

サーバをリブートして変更内容を適用します。

### vHBA の作成

アダプタには2つの永続的 vHBA があります。NIV モードがイネーブルの場合、最大16の追加 vHBAs を作成できます。

#### 始める前に

このタスクを実行するには、user または admin 権限を持つユーザとしてログインする必要があります。

手順

|               | コマンドまたはアクション                          | 目的                                                                       |
|---------------|---------------------------------------|--------------------------------------------------------------------------|
| ステップ1         | Server# scope chassis                 | シャーシ コマンド モードを開始しま<br>す。                                                 |
| ステップ <b>2</b> | Server /chassis # scope adapter index | <i>index</i> で指定した PCI スロット番号に装<br>着されているアダプタ カードに対して<br>コマンド モードを開始します。 |
|               |                                       | (注) アダプタの設定を表示または<br>変更する前に、サーバの電源<br>をオンにしておく必要があり<br>ます。               |

|       | コマンドまたはアクション                                                           | 目的                                                                                         |
|-------|------------------------------------------------------------------------|--------------------------------------------------------------------------------------------|
| ステップ3 | Server /chassis/adapter # create host-fc-if<br>name                    | vHBAを作成し、ホストのファイバチャ<br>ネルインターフェイスのコマンドモー<br>ドを開始します。name引数には最大 32<br>文字の ASCII 文字を使用できます。  |
| ステップ4 | (任意) Server /chassis/adapter/host-fc-if<br># set channel-number number | アダプタで NIV モードがイネーブルに<br>なっている場合、この vHBA にチャネ<br>ル番号を割り当てる必要があります。指<br>定できる範囲は 1 ~ 1000 です。 |
| ステップ5 | Server /chassis/adapter/host-fc-if # commit                            | トランザクションをシステムの設定にコ<br>ミットします。<br>(注) 変更内容は次のサーバのリ<br>ブート時に有効になります。                         |

次に、アダプタ1のvHBAを作成する例を示します。

```
Server# scope chassis
Server /chassis # scope adapter 1
Server /chassis/adapter # create host-fc-if Vhba5
Server /chassis/adapter/host-fc-if *# commit
New host-fc-if settings will take effect upon the next server reset
Server /chassis/adapter/host-fc-if #
```

#### 次のタスク

- ・サーバをリブートして vHBA を作成します。
- ・設定の変更が必要な場合は、vHBAのプロパティの変更(14ページ)の説明に従って、 新しい vHBA を設定します。

### vHBA の削除

|       | コマンドまたはアクション                          | 目的                                                                       |
|-------|---------------------------------------|--------------------------------------------------------------------------|
| ステップ1 | Server# scope chassis                 | シャーシ コマンド モードを開始しま<br>す。                                                 |
| ステップ2 | Server /chassis # scope adapter index | <i>index</i> で指定した PCI スロット番号に装<br>着されているアダプタ カードに対して<br>コマンド モードを開始します。 |

|       | コマンドまたはアクション                                | 目的           |                                                        |
|-------|---------------------------------------------|--------------|--------------------------------------------------------|
|       |                                             | (注)          | アダプタの設定を表示または<br>変更する前に、サーバの電源<br>をオンにしておく必要があり<br>ます。 |
| ステップ3 | Server /chassis/adapter # delete host-fc-if | 指定され         | 1た vHBA を削除します。                                        |
|       | name                                        | (注)          | 2 つのデフォルトの vHBA で<br>ある [fc0] または [fc1] は削除<br>できません。  |
| ステップ4 | Server /chassis/adapter # commit            | トランサ<br>ミットし | <sup>ド</sup> クションをシステムの設定にコ<br>します。                    |
|       |                                             | (注)          | 変更内容は次のサーバのリ<br>ブート時に有効になります。                          |

次に、アダプタ1のvHBAを削除する例を示します。

```
Server# scope chassis
Server /chassis # scope adapter 1
Server /chassis/adapter # delete host-fc-if Vhba5
Server /chassis/adapter *# commit
Server /chassis/adapter #
```

### vHBA ブート テーブル

vHBA ブートテーブルには、サーバがブート可能な LUN を4つまで指定できます。

### ブート テーブルの表示

|       | コマンドまたはアクション                          | 目的                                                                       |
|-------|---------------------------------------|--------------------------------------------------------------------------|
| ステップ1 | Server# scope chassis                 | シャーシ コマンド モードを開始しま<br>す。                                                 |
| ステップ2 | Server /chassis # scope adapter index | <i>index</i> で指定した PCI スロット番号に装<br>着されているアダプタ カードに対して<br>コマンド モードを開始します。 |

|       | コマンドまたはアクション                                                     | 目的                                                         |
|-------|------------------------------------------------------------------|------------------------------------------------------------|
|       |                                                                  | (注) アダプタの設定を表示または<br>変更する前に、サーバの電源<br>をオンにしておく必要があり<br>ます。 |
| ステップ3 | Server /chassis/adapter # scope host-fc-if<br>{fc0   fc1   name} | 指定した vHBA に対してホスト ファイ<br>バチャネルインターフェイス コマンド<br>モードを開始します。  |
| ステップ4 | Server /chassis/adapter/host-fc-if # show<br>boot                | ファイバ チャネル インターフェイスの<br>ブート テーブルを表示します。                     |

次に、vHBA のブートテーブルを表示する例を示します。

```
Server# scope chassis
```

Server /chassis/adapter/host-fc-if #

# ブート テーブル エントリの作成

最大4個のブートテーブルエントリを作成できます。

|       | コマンドまたはアクション                          | 目的                                                                       |
|-------|---------------------------------------|--------------------------------------------------------------------------|
| ステップ1 | Server# scope chassis                 | シャーシ コマンド モードを開始しま<br>す。                                                 |
| ステップ2 | Server /chassis # scope adapter index | <i>index</i> で指定した PCI スロット番号に装<br>着されているアダプタ カードに対して<br>コマンド モードを開始します。 |
|       |                                       | (注) アダプタの設定を表示または<br>変更する前に、サーバの電源<br>をオンにしておく必要があり<br>ます。               |

|       | コマンドまたはアクション                                                          | 目的                                                                              |
|-------|-----------------------------------------------------------------------|---------------------------------------------------------------------------------|
| ステップ3 | Server /chassis/adapter # scope host-fc-if<br>{fc0   fc1   name}      | 指定した vHBA に対してホスト ファイ<br>バチャネルインターフェイス コマンド<br>モードを開始します。                       |
| ステップ4 | Server /chassis/adapter/host-fc-if #<br>create-boot-entry wwpn lun-id | ブート テーブル エントリを作成しま<br>す。                                                        |
|       |                                                                       | • <i>wwpn</i> — hh:hh:hh:hh:hh:hh:hh の形<br>式でブート ターゲットの ワールド<br>ワイドポート名 (WWPN)。 |
|       |                                                                       | <ul> <li><i>lun-id</i> —ブートLUNのLUNID。指<br/>定できる範囲は0~255です。</li> </ul>           |
| ステップ5 | Server /chassis/adapter/host-fc-if # commit                           | トランザクションをシステムの設定にコ<br>ミットします。                                                   |
|       |                                                                       | (注) 変更内容は次のサーバのリ<br>ブート時に有効になります。                                               |

次に、vHBA fc1 のブート テーブル エントリを作成する例を示します。

```
Server# scope chassis
Server /chassis # scope adapter 1
Server /chassis/adapter # scope host-fc-if fc1
Server /chassis/adapter/host-fc-if # create-boot-entry 20:00:00:11:22:33:44:55 3
Server /chassis/adapter/host-fc-if *# commit
New boot table entry will take effect upon the next server reset
Server /chassis/adapter/host-fc-if #
```

### ブート テーブル エントリの削除

|       | コマンドまたはアクション                          | 目的                                                                       |
|-------|---------------------------------------|--------------------------------------------------------------------------|
| ステップ1 | Server# scope chassis                 | シャーシ コマンド モードを開始しま<br>す。                                                 |
| ステップ2 | Server /chassis # scope adapter index | <i>index</i> で指定した PCI スロット番号に装<br>着されているアダプタ カードに対して<br>コマンド モードを開始します。 |

|       | コマンドまたはアクション                                                                   | 目的                                                                                             |
|-------|--------------------------------------------------------------------------------|------------------------------------------------------------------------------------------------|
|       |                                                                                | (注) アダプタの設定を表示または<br>変更する前に、サーバの電源<br>をオンにしておく必要があり<br>ます。                                     |
| ステップ3 | Server /chassis/adapter # scope host-fc-if<br>{fc0   fc1   name}               | 指定した vHBA に対してホスト ファイ<br>バチャネルインターフェイス コマンド<br>モードを開始します。                                      |
| ステップ4 | Server /chassis/adapter/host-fc-if # <b>show</b><br><b>boot</b>                | ブート テーブルを表示します。ブート<br>テーブル エントリ フィールドから、削<br>除するエントリの番号を探します。                                  |
| ステップ5 | Server /chassis/adapter/host-fc-if # <b>delete</b><br><b>boot</b> <i>entry</i> | テーブルの指定した位置からブートテー<br>ブルエントリを削除します。 <i>entry</i> の範<br>囲は0~3です。変更は、サーバを次に<br>リセットしたときに有効になります。 |
| ステップ6 | Server /chassis/adapter/host-fc-if # commit                                    | トランザクションをシステムの設定にコ<br>ミットします。                                                                  |
|       |                                                                                | (注) 変更内容は次のサーバのリ<br>ブート時に有効になります。                                                              |

次に、vHBA fc1 のブート テーブル エントリ番号 1 を削除する例を示します。

```
Server# scope chassis
Server / chassis # scope adapter 1
Server /chassis/adapter # scope host-fc-if fc1
Server /chassis/adapter/host-fc-if # show boot
Boot Table Entry Boot Target WWPN
                               Boot LUN ID
_____
              ----- -----
0
             20:00:00:11:22:33:44:55
                                   3
1
              20:00:00:11:22:33:44:56
                                     5
Server /chassis/adapter/host-fc-if # delete boot 1
Server /chassis/adapter/host-fc-if *# commit
New host-fc-if settings will take effect upon the next server reset
Server /chassis/adapter/host-fc-if # show boot
Boot Table Entry Boot Target WWPN Boot LUN ID
_____
              20:00:00:11:22:33:44:55 3
0
```

```
Server /chassis/adapter/host-fc-if #
```

#### 次のタスク

サーバをリブートして変更内容を適用します。

### vHBA の永続的なバインディング

永続的なバインディングは、システムによって割り当てられたファイバチャネルターゲット のマッピングがリブート後も維持されることを保証します。

### 永続的なバインディングのイネーブル化

#### 手順

|               | コマンドまたはアクション                                                                    | 目的                                                                 |
|---------------|---------------------------------------------------------------------------------|--------------------------------------------------------------------|
| ステップ1         | Server# scope chassis                                                           | シャーシ コマンド モードを開始しま<br>す。                                           |
| ステップ <b>2</b> | Server /chassis # scope adapter index                                           | <i>index</i> で指定した PCI スロット番号に装着されているアダプタカードに対して<br>コマンドモードを開始します。 |
|               |                                                                                 | (AF) クラクラの設定を表示または<br>変更する前に、サーバの電源<br>をオンにしておく必要があり<br>ます。        |
| ステップ3         | Server /chassis/adapter # scope host-fc-if<br>{fc0   fc1   name}                | 指定した vHBA に対してホスト ファイ<br>バチャネル インターフェイス コマンド<br>モードを開始します。         |
| ステップ4         | Server /chassis/adapter/host-fc-if # scope<br>perbi                             | vHBAの永続的なバインディングのコマ<br>ンドモードを開始します。                                |
| ステップ5         | Server /chassis/adapter/host-fc-if/perbi # set<br>persistent-lun-binding enable | vHBA の永続的なバインディングをイ<br>ネーブルにします。                                   |
| ステップ6         | Server /chassis/adapter/host-fc-if/perbi #<br>commit                            | トランザクションをシステムの設定にコ<br>ミットします。                                      |

#### 例

次に、vHBA の永続的なバインディングをイネーブルにする例を示します。

```
Server# scope chassis
Server /chassis # scope adapter 4
Server /chassis/adapter # scope host-fc-if fc1
Server /chassis/adapter/host-fc-if # scope perbi
```

Server /chassis/adapter/host-fc-if/perbi **# set persistent-lun-binding enable** Server /chassis/adapter/host-fc-if/perbi **\*# commit** Server /chassis/adapter/host-fc-if/perbi **#** 

## 永続的なバインディングのディセーブル化

#### 手順

|       | コマンドまたはアクション                                                                     | 目的                                                                       |
|-------|----------------------------------------------------------------------------------|--------------------------------------------------------------------------|
| ステップ1 | Server# scope chassis                                                            | シャーシ コマンド モードを開始しま<br>す。                                                 |
| ステップ2 | Server /chassis # scope adapter index                                            | <i>index</i> で指定した PCI スロット番号に装<br>着されているアダプタ カードに対して<br>コマンド モードを開始します。 |
|       |                                                                                  | (注) アダプタの設定を表示または<br>変更する前に、サーバの電源<br>をオンにしておく必要があり<br>ます。               |
| ステップ3 | Server /chassis/adapter # scope host-fc-if<br>{fc0   fc1   name}                 | 指定した vHBA に対してホスト ファイ<br>バチャネルインターフェイス コマンド<br>モードを開始します。                |
| ステップ4 | Server /chassis/adapter/host-fc-if # scope<br>perbi                              | vHBAの永続的なバインディングのコマ<br>ンドモードを開始します。                                      |
| ステップ5 | Server /chassis/adapter/host-fc-if/perbi # set<br>persistent-lun-binding disable | vHBAの永続的なバインディングをディ<br>セーブルにします。                                         |
| ステップ6 | Server /chassis/adapter/host-fc-if/perbi #<br>commit                             | トランザクションをシステムの設定にコ<br>ミットします。                                            |

#### 例

次に、vHBA の永続的なバインディングをディセーブルにする例を示します。

```
Server# scope chassis
Server /chassis # scope adapter 4
Server /chassis/adapter # scope host-fc-if fc1
Server /chassis/adapter/host-fc-if # scope perbi
Server /chassis/adapter/host-fc-if/perbi # set persistent-lun-binding disable
Server /chassis/adapter/host-fc-if/perbi *# commit
Server /chassis/adapter/host-fc-if/perbi #
```

### 永続的なバインディングの再構築

#### 始める前に

vHBA のプロパティで永続的なバインディングをイネーブルにする必要があります。

#### 手順

|               | コマンドまたはアクション                                                     | 目的                                                                       |
|---------------|------------------------------------------------------------------|--------------------------------------------------------------------------|
| ステップ1         | Server# scope chassis                                            | シャーシ コマンド モードを開始しま<br>す。                                                 |
| ステップ <b>2</b> | Server /chassis # scope adapter index                            | <i>index</i> で指定した PCI スロット番号に装<br>着されているアダプタ カードに対して<br>コマンド モードを開始します。 |
|               |                                                                  | (注) アダプタの設定を表示または<br>変更する前に、サーバの電源<br>をオンにしておく必要があり<br>ます。               |
| ステップ3         | Server /chassis/adapter # scope host-fc-if<br>{fc0   fc1   name} | 指定した vHBA に対してホスト ファイ<br>バチャネルインターフェイス コマンド<br>モードを開始します。                |
| ステップ4         | Server /chassis/adapter/host-fc-if # scope<br>perbi              | vHBAの永続的なバインディングのコマ<br>ンドモードを開始します。                                      |
| ステップ5         | Server /chassis/adapter/host-fc-if/perbi #<br>rebuild            | vHBA の永続的なバインディング テー<br>ブルを再構築します。                                       |

#### 例

次に、vHBA の永続的なバインディング テーブルを再構築する例を示します。

```
Server# scope chassis
Server /chassis # scope adapter 4
Server /chassis/adapter # scope host-fc-if fc1
Server /chassis/adapter/host-fc-if # scope perbi
Server /chassis/adapter/host-fc-if/perbi # rebuild
```

Server /chassis/adapter/host-fc-if/perbi #

### vNIC の管理

### vNIC 管理のガイドライン

vNIC を管理する場合は、次のガイドラインと制限事項を考慮してください。

• Cisco UCS 仮想インターフェイス カードには、デフォルトで2 個の vHBA と2 個の vNIC が用意されています。これらのアダプタ カードに最大 14 個の vHBA または vNIC を追加 作成できます。

Cisco UCS 1455 および 1457 仮想インターフェイス カードは、非ポート チャネル モード で、デフォルトで 4 個の vHBAs と4 個の Vhbas を提供します。これらのアダプタ カード に最大 10 個の vHBA または vNICs を追加作成できます。

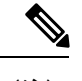

(注) アダプタに対してネットワークインターフェイスの仮想化(NIV)
 モードがイネーブルになっている場合、vNICを作成するときに
 チャネル番号を割り当てる必要があります。

・設定の変更後は、その設定を有効にするためにホストをリブートする必要があります。

Cisco C シリーズ サーバは、パケット転送に Remote Direct Memory Access (RDMA) over Converged Ethernet (RoCE) を使用します。RoCE では、RDMA over InfiniBand と同様のメカニ ズムをベースにイーサネットでのRDMA 実行メカニズムを定義しています。ただし、低遅延、 低 CPU 使用率、およびネットワーク帯域幅の高利用率というパフォーマンス指向の特性を伴 う RoCE は、従来のネットワーク ソケット実装よりも優れたパフォーマンスを提供します。 RoCE は、ネットワークで大量のデータを極めて効率的に移動するという要件を満たします。

vNIC のパフォーマンスを向上させるには、Cisco UCS Manager で RoCE ファームウェアに次の 設定パラメータを指定する必要があります。

- ・キューペア
- •メモリ領域
- ・リソース グループ

#### RoCE を搭載した SMB ダイレクトのガイドラインと制約事項

- RoCE を搭載した Microsoft SMB ダイレクトは次でサポートされています。
  - Windows 2012  $R2_{\circ}$
  - Windows 2016.
- ・Cisco UCS C シリーズサーバでは、RoCE 対応 vNIC をアダプタごとに4つまでしかサポートしません。

- Cisco UCS C シリーズサーバでは、NVGRE、VXLAN、VMQ、または usNIC での RoCE を サポートしません。
- •アダプタごとのキューペアの最大数は8192 個です。
- ・アダプタごとのメモリ領域の最大数は524288 個です。
- ・シスコのアダプタ間では、RoCE 設定がサポートされています。シスコのアダプタとサードパーティ製のアダプタ間の相互運用性はサポートされていません。

#### C)

**重要 RDMA**トラフィックパス内のスイッチでドロップなしQOSポリシーの設定を構成する必要が あります。

### vNICのプロパティの表示

#### 手順

|               | コマンドまたはアクション                                                                | 目的                                                                       |
|---------------|-----------------------------------------------------------------------------|--------------------------------------------------------------------------|
| ステップ1         | Server# scope chassis                                                       | シャーシ コマンド モードを開始しま<br>す。                                                 |
| ステップ <b>2</b> | Server /chassis # scope adapter index                                       | <i>index</i> で指定した PCI スロット番号に装<br>着されているアダプタ カードに対して<br>コマンド モードを開始します。 |
|               |                                                                             | (注) アダプタの設定を表示または<br>変更する前に、サーバの電源<br>をオンにしておく必要があり<br>ます。               |
| ステップ3         | Server /chassis/adapter # show host-eth-if<br>[eth0   eth1   name] [detail] | 指定した単一の vNIC またはすべての<br>vNIC のプロパティを表示します。                               |
| ステップ4         | Server /chassis/adapter # show ext-eth-if<br>[detail]                       | 外部イン—サネットインターフェイス<br>の詳細を表示します。                                          |

#### 例

次に、すべての vNIC の簡単なプロパティと、eth0 および外部インターフェイスの詳細なプロパティを表示する例を示します。

Server# scope chassis Server /chassis # scope adapter 1 Server /chassis/adapter # show host-eth-if Name MTU Uplink Port MAC Address CoS VLAN PXE Boot iSCSI Boot usNIC

```
_____ ___
eth0 1500 0
                      74:A2:E6:28:C6:AE N/A N/A disabled disabled 0
eth1 1500 1
                      74:A2:E6:28:C6:AF N/A N/A disabled disabled 0
srg 1500 0
                      74:A2:E6:28:C6:B2 N/A N/A disabled disabled
                                                                 64
hhh 1500 0
                      74:A2:E6:28:C6:B3 N/A N/A disabled disabled 0
Server /chassis/adapter # show host-eth-if eth0 detail
Name eth0:
   MTU: 1500
   Uplink Port: 0
   MAC Address: 00:22:BD:D6:5C:33
   CoS: 0
   Trust Host CoS: disabled
   PCT Link: 0
   PCI Order: ANY
   VLAN: NONE
   VLAN Mode: TRUNK
   Rate Limiting: OFF
   PXE Boot: disabled
   iSCSI Boot: disabled
   usNIC: 0
   Channel Number: N/A
   Port Profile: N/A
   Uplink Failover: disabled
   Uplink Failback Timeout: 5
   aRFS: disabled
   VMQ: disabled
   NVGRE: disabled
   VXLAN: disabled
   RDMA Queue Pairs: 1
   RDMA Memory Regions: 4096
   RDMA Resource Groups: 1
   CDN Name: VIC-1-eth0
Server# scope chassis
Server /chassis # scope adapter 1
Server /chassis/adapter # show ext-eth-if
Port MAC Address Link State Encap.. Mode Admin Speed Oper..Speed Link Training
Connector Present Connector Supported
                                    - ----- -----
_____
0 74:A2:E6:28:C6:A2 Link
                             CE
                                          40Gbps
                                                     40Gbps
                                                                    N/A
 Yes
                 Yes
1 74:A2:E6:28:C6:A3 Link
                             CE
                                         40Gbps
                                                     40Gbps
                                                                    N/A
 Yes
                 Yes
Server /chassis/adapter # show ext-eth-if detail
C220-FCH1834V23X /chassis/adapter # show ext-eth-if detail
Port 0:
   MAC Address: 74:A2:E6:28:C6:A2
   Link State: Link
   Encapsulation Mode: CE
   Admin Speed: 40Gbps
   Operating Speed: 40Gbps
   Link Training: N/A
   Connector Present: Yes
   Connector Supported: Yes
   Connector Type: QSFP XCVR CR4
   Connector Vendor: CISCO
   Connector Part Number: 2231254-3
   Connector Part Revision: B
Port 1:
   MAC Address: 74:A2:E6:28:C6:A3
```

Link State: Link Encapsulation Mode: CE Admin Speed: 40Gbps Operating Speed: 40Gbps Link Training: N/A Connector Present: Yes Connector Supported: Yes Connector Type: QSFP\_XCVR\_CR4 Connector Vendor: CISCO Connector Part Number: 2231254-3 Connector Part Revision: B

Server /chassis/adapter #

### vNIC のプロパティの変更

#### 始める前に

このタスクを実行するには、admin 権限を持つユーザとしてログインする必要があります。

|                     | コマンドまたはアクション                                                        | 目的                                                                                                    |
|---------------------|---------------------------------------------------------------------|----------------------------------------------------------------------------------------------------|
| ステップ1               | Server# scope chassis                                               | シャーシ コマンド モードを開始しま<br>す。                                                                                                  |
| ステップ <b>2</b>       | Server /chassis # show adapter                                      | (任意)使用可能なアダプタデバイス<br>を表示します。                                                                                              |
| ステップ3               | Server /chassis # scope adapter index                               | <i>index</i> で指定した PCI スロット番号に装<br>着されているアダプタカードに対して<br>コマンド モードを開始します。                                                   |
|                     |                                                                     | (注) アダプタの設定を表示または<br>変更する前に、サーバの電源<br>をオンにしておく必要があり<br>ます。                                                                |
| ステップ4               | Server /chassis/adapter # scope host-eth-if<br>{eth0   eth1   name} | 指定した vNIC に対してホスト イーサ<br>ネットインターフェイスコマンドモー<br>ドを開始します。                                                                    |
| ステップ <mark>5</mark> | Server /chassis/adapter/host-eth-if # set<br>mtu mtu-value          | vNIC で受け入れられる Maximum<br>Transmission Unit (MTU) またはパケッ<br>トサイズを指定します。有効な MTU<br>値は 1500 ~ 9000 バイトです。デフォ<br>ルトは 1500 です。 |

I

|                | コマンドまたはアクション                                                                   | 目的                                                                                                    |
|----------------|--------------------------------------------------------------------------------|----------------------------------------------------------------------------------------------------|
| ステップ6          | Server /chassis/adapter/host-eth-if # set<br>uplink {0   1}                    | この vNIC に関連付けられているアッ<br>プリンク ポートを指定します。この<br>vNIC に対するすべてのトラフィック<br>は、このアップリンクポートを通過し<br>ます。                                                                                                    |
| ステップ <b>1</b>  | Server /chassis/adapter/host-eth-if # set<br>mac-addr mac-addr                 | hh:hh:hh:hh:hh:hh または hhhh:hhhh:hhhh<br>の形式で vNIC の MAC アドレスを指定<br>します。                                                                                                    |
| ステップ <b>8</b>  | Server /chassis/adapter/host-eth-if # set cos<br>cos-value                     | <ul> <li>受信パケットにマークされるサービス<br/>クラス (CoS) 値を指定します。この<br/>設定は、vNIC がホスト CoS を信頼す<br/>るように設定されていない場合に限り<br/>有効です。有効な CoS 値は 0 ~ 6 で<br/>す。デフォルトは 0 です。値が大きい<br/>ほど重要なトラフィックであることを<br/>意味します。</li> <li>(注) ・RDMAが有効になってい<br/>るインターフェイスの5<br/>分、COS値を設定する必<br/>要があります。</li> <li>NIV がイネーブルの場<br/>合、この設定はスイッチ<br/>によって決定され、コマ<br/>ンドは無視されます。</li> </ul> |
| ステップ9          | Server /chassis/adapter/host-eth-if # set<br>trust-host-cos {disable   enable} | <ul> <li>vNIC がホスト CoS を信頼するか、パケットを再マーキングするかを指定します。動作は次のようになります。</li> <li>disable:受信パケットは設定済みCoSと再マーキングされます。これはデフォルトです。</li> <li>enable:インバウンドパケット(ホスト CoS)の既存のCoS値が保持されます。</li> </ul>                                                                                                    |
| ステップ <b>10</b> | Server /chassis/adapter/host-eth-if # set<br>order {any   0-99}                | PCI バスのデバイス番号割り当てにつ<br>いて、このデバイスの相対順序を指定<br>します。デフォルトは any です。                                                                                                    |

|                | コマンドまたはアクション                                                            | 目的                                                                                                    |
|----------------|-------------------------------------------------------------------------|----------------------------------------------------------------------------------------------------|
| ステップ11         | Server /chassis/adapter/host-eth-if # set<br>vlan {none   vlan-id}      | この vNIC のデフォルトの VLAN を指<br>定します。有効な VLAN 番号は 1 ~<br>4094 です。デフォルトは none です。                                                                                                    |
|                |                                                                         | <ul> <li>(注) NIV がイネーブルの場合、この設定はスイッチによって決定され、コマンドは無視されます。</li> </ul>                                                                                                    |
| ステップ <b>12</b> | Server /chassis/adapter/host-eth-if # set<br>vlan-mode {access   trunk} | vNIC に VLAN モードを指定します。<br>次のモードがあります。                                                                                                    |
|                |                                                                         | <ul> <li>access: vNICは1つのVLANだけ<br/>に属します。VLANがアクセス<br/>モードに設定されている場合、<br/>TAG付きのスイッチから受信され<br/>た、指定のデフォルトのVLAN<br/>(1-4094)から受信されるフレー<br/>ムは、vNIC経由でホストOSに送<br/>信されるときにそのTAGを削除し<br/>ます。</li> <li>trunk: vNICは複数のVLANに属<br/>することができます。これはデ<br/>フォルトです。</li> <li>(注) NIVがイネーブルの場合、こ<br/>の設定はスイッチによって決<br/>定され、コマンドは無視され<br/>ます。</li> </ul> |
| ステップ <b>13</b> | Server /chassis/adapter/host-eth-if # set<br>rate-limit {off   rate}    | vNIC の最大データ レートを指定しま<br>す。指定できる範囲は 1 ~ 10000 Mbps<br>です。デフォルトは off です。                                                                                                    |
|                |                                                                         | VIC 13xx コントローラの場合、1 ~<br>40,000 の整数を入力できます。                                                                                                    |
|                |                                                                         | VIC 1455 および 1457 コントローラの<br>場合:                                                                                                    |
|                |                                                                         | <ul> <li>アダプタがスイッチ上の 25 Gbps<br/>リンクに接続されている場合は、<br/>1~25000 Mbps の整数を入力でき<br/>ます。</li> </ul>                                                                                                    |

I

|                | コマンドまたはアクション                                                                    | 目的                                                                                                    |
|----------------|---------------------------------------------------------------------------------|----------------------------------------------------------------------------------------------------|
|                |                                                                                 | <ul> <li>・アダプタがスイッチ上の 10 Gbps<br/>リンクに接続されている場合は、<br/>1~10000 Mbps の整数を入力でき<br/>ます。</li> </ul>                |
|                |                                                                                 | VIC 1495 および 1497 コントローラの<br>場合:                                                                              |
|                |                                                                                 | <ul> <li>アダプタがスイッチ上の 40 Gbps<br/>リンクに接続されている場合は、<br/>1~40,000 Mbps の整数を入力でき<br/>ます。</li> </ul>                |
|                |                                                                                 | <ul> <li>アダプタがスイッチ上の 100 Gbps<br/>リンクに接続されている場合は、<br/>1~100,000 Mbpsの整数を入力でき<br/>ます。</li> </ul>               |
|                |                                                                                 | <ul> <li>(注) NIV がイネーブルの場合、この設定はスイッチによって決定され、コマンドは無視されます。</li> </ul>                                          |
| ステップ14         | Server /chassis/adapter/host-eth-if # set<br>boot {disable   enable}            | vNIC を使用して PXE ブートを実行す<br>るかどうかを指定します。デフォルト<br>では、2つのデフォルト vNIC に対して<br>はイネーブル、ユーザ作成の vNIC に<br>対してはディセーブルです。 |
| ステップ <b>15</b> | Server /chassis/adapter/host-eth-if # set<br>channel-number number              | アダプタに対してNIVモードがイネー<br>ブルである場合、このvNICに割り当<br>てられるチャネル番号を選択します。<br>指定できる範囲は1~1000です。                            |
| ステップ 16        | Server /chassis/adapter/host-eth-if # set<br>port-profile name                  | アダプタに対してNIVモードがイネー<br>ブルである場合、vNICに関連付けられ<br>るポートプロファイルを選択します。                                                |
|                |                                                                                 | (注) nameは、このサーバが接続<br>されているスイッチに定義さ<br>れているポートプロファイル<br>である必要があります。                                           |
| ステップ <b>17</b> | Server /chassis/adapter/host-eth-if # set<br>uplink-failover {disable   enable} | アダプタに対してNIVモードがイネー<br>ブルである場合、通信問題が発生した<br>ときにこの vNIC 上のトラフィックが                                               |

|                | コマンドまたはアクション                                                                  | 目的                                                                                                    |
|----------------|-------------------------------------------------------------------------------|----------------------------------------------------------------------------------------------------|
|                |                                                                               | セカンダリインターフェイスにフェー<br>ルオーバーするようにするには、この<br>設定をイネーブルにします。                                                                                                    |
| ステップ <b>18</b> | Server /chassis/adapter/host-eth-if # set<br>uplink-failback-timeout seconds  | <ul> <li>セカンダリインターフェイスを使用して</li> <li>マNICが始動した後、その vNICのプライマリインターフェイスが再びシステムで使用されるには、プライマリインターフェイスが一定時間使用可能な状態になっている必要があり、その時間の長さをこの設定で制御します。</li> <li>secondsに0~600の範囲の秒数を入力します。</li> </ul>                                                           |
| ステップ <b>19</b> | Server /chassis/adapter/host-eth-if # set<br>vmq {disabled   enabled}         | このアダプタに対して仮想マシン<br>キュー (VMQ) をイネーブルまたは<br>ディセーブルにします。<br>(注) ・SR-IOV またはネットフ<br>ローがアダプタでイネー<br>ブルになっている場合<br>は、VMQ をイネーブル<br>にしないでください。<br>・このオプションは、1455<br>または 1457 アダプタを<br>備えたいくつかの Cisco<br>UCS C-シリーズ サーバ<br>でのみ使用できます。                          |
| ステップ <b>20</b> | Server /chassis/adapter/host-eth-if # set<br>multi-queue {disabled   enabled} | このアダプタのマルチキューオプショ<br>ンを有効または無効にして、次のマル<br>チキューパラメータを設定することが<br>できます。<br>・mq-rq-count—割り当てる受信<br>キューリソースの数。1~1000の<br>整数を入力します。<br>・mq-wq-count—割り当てる送信<br>キューリソースの数。1~1000の<br>整数を入力します。<br>・mq-cq-count—割り当てる完了<br>キューリソースの数。通常、割り<br>当てなければならない完了キュー |

|                | コマンドまたはアクション                                                                 | 目的                                                                                                    |
|----------------|------------------------------------------------------------------------------|----------------------------------------------------------------------------------------------------|
|                |                                                                              | <ul> <li>リソースの数は、送信キューリ</li> <li>ソースの数に受信キューリソース</li> <li>の数を加えたものと等しくなります。1~2000の整数を入力します。</li> <li>(注)</li> <li>・マルチキューは、14xx</li> <li>アダプタを備えた</li> </ul> |
|                |                                                                              | C-Seriesサーバでのみサ<br>ポートされます。                                                                                                    |
|                |                                                                              | <ul> <li>このオプションを有効に<br/>するには、VMQ が有効<br/>な状態である必要があり<br/>ます。</li> </ul>                                                                                     |
|                |                                                                              | ・いずれか 1 つの vNIC で<br>このオプションを有効に<br>すると、他の vNIC での<br>VNQ のみの設定(マル<br>チキューを選択しない)<br>はサポートされません。                                                             |
|                |                                                                              | ・このオプションを有効に<br>すると、usNICの設定は<br>無効になります。                                                                                                    |
| ステップ <b>21</b> | Server /chassis/adapter/host-eth-if # set<br>arfs {disable   enable}         | このアダプタに対して Accelerated<br>Receive Flow ステアリング(aRFS)を<br>イネーブルまたはディセーブルにしま<br>す。                                                                              |
| ステップ <b>22</b> | Server /chassis/adapter/host-eth-if # scope<br>interrupt                     | 割り込みコマンド モードを開始しま<br>す。                                                                                                    |
| ステップ <b>23</b> | Server /chassis/adapter/host-eth-if/interrupt<br># set interrupt-count count | 割り込みリソースの数を指定します。<br>指定できる値の範囲は1~514です。<br>デフォルトは8です。通常は、完了<br>キューごとに1つの割り込みリソース<br>を割り当てる必要があります。                                                           |
| ステップ <b>24</b> | Server /chassis/adapter/host-eth-if/interrupt<br># set coalescing-time usec  | 割り込み間の待機時間、または割り込<br>みが送信される前に必要な休止期間。<br>指定できる範囲は1~65535 ミリ秒で<br>す。デフォルト値は125 ミリ秒です。                                                                        |

|                | コマンドまたはアクション                                                                              | 目的                                                                                                    |
|----------------|-------------------------------------------------------------------------------------------|----------------------------------------------------------------------------------------------------|
|                |                                                                                           | 調停をオフにするには、0(ゼロ)を入<br>力します。                                                                                                    |
| ステップ <b>25</b> | Server /chassis/adapter/host-eth-if/interrupt<br># set coalescing-type {idle   min}       | <ul> <li>調停には次のタイプがあります。</li> <li>idle:アクティビティなしの期間<br/>が少なくとも調停時間設定に指定<br/>された時間内は、システムから割<br/>り込み送信されません。</li> <li>min:システムは、別の割り込み<br/>イベントを送信する前に、調停時<br/>間設定に指定された時間だけ待機<br/>します。これはデフォルトです。</li> </ul> |
| ステップ <b>26</b> | Server /chassis/adapter/host-eth-if/interrupt<br># set interrupt-mode {intx   msi   msix} | イーサネット割り込みモードを指定し<br>ます。次のモードがあります。<br>・intx:ラインベースの割り込み<br>(PCI INTx)<br>・msi:メッセージシグナル割り込み<br>み(MSI)<br>・msix:機能拡張されたメッセージ<br>シグナル割り込み(MSI-X)。こ<br>れは推奨オプションであり、デ<br>フォルトになっています。                          |
| ステップ <b>27</b> | Server /chassis/adapter/host-eth-if/interrupt<br># exit                                   | ホストイーサネットインターフェイス<br>コマンド モードを終了します。                                                                                                    |
| ステップ <b>28</b> | Server /chassis/adapter/host-eth-if# scope<br>recv-queue                                  | 受信キューのコマンドモードを開始し<br>ます。                                                                                                    |
| ステップ <b>29</b> | Server<br>/chassis/adapter/host-eth-if/recv-queue #<br>set rq-count count                 | 割り当てる受信キューリソースの数。<br>指定できる値の範囲は1~256です。<br>デフォルトは4です。                                                                                                    |
| ステップ <b>30</b> | Server<br>/chassis/adapter/host-eth-if/recv-queue #<br>set rq-ring-size size              | 受信キュー内の記述子の数。指定でき<br>る値の範囲は 64 ~ 4094 です。デフォ<br>ルトは 512 です。                                                                                                    |
| ステップ <b>31</b> | Server<br>/chassis/adapter/host-eth-if/recv-queue #<br>exit                               | ホストイーサネットインターフェイス<br>コマンド モードを終了します。                                                                                                    |

I

|                | コマンドまたはアクション                                                                  | 目的                                                                                      |
|----------------|-------------------------------------------------------------------------------|-----------------------------------------------------------------------------------------|
| ステップ <b>32</b> | Server /chassis/adapter/host-eth-if # scope<br>trans-queue                    | 送信キューのコマンドモードを開始し<br>ます。                                                                |
| ステップ <b>33</b> | Server<br>/chassis/adapter/host-eth-if/trans-queue #<br>set wq-count count    | 割り当てる送信キューリソースの数。<br>指定できる範囲は1~256です。デ<br>フォルト値は1です。                                    |
| ステップ <b>34</b> | Server<br>/chassis/adapter/host-eth-if/trans-queue #<br>set wq-ring-size size | 送信キュー内の記述子の数。指定でき<br>る値の範囲は 64 ~ 4094 です。デフォ<br>ルトは 256 です。                             |
| ステップ <b>35</b> | Server<br>/chassis/adapter/host-eth-if/trans-queue #<br>exit                  | ホストイーサネットインターフェイス<br>コマンド モードを終了します。                                                    |
| ステップ <b>36</b> | Server /chassis/adapter/host-eth-if # scope<br>comp-queue                     | 完了キューのコマンドモードを開始し<br>ます。                                                                |
| ステップ <b>37</b> | Server<br>/chassis/adapter/host-eth-if/comp-queue #<br>set cq-count count     | 割り当てる完了キューリソースの数。<br>指定できる値の範囲は1~512です。<br>デフォルトは5です。<br>一般に 完了キューの数け 送信                |
|                |                                                                               | キューの数と受信キューの数の合計と等しくなります。                                                               |
| ステップ <b>38</b> | Server<br>/chassis/adapter/host-eth-if/comp-queue #<br>exit                   | ホストイーサネットインターフェイス<br>コマンド モードを終了します。                                                    |
| ステップ <b>39</b> | Server /chassis/adapter/host-eth-if/ # set<br>rdma_mrnumber                   | アダプタごとに使用するメモリ領域の<br>数を設定します。値の範囲は 4096 ~<br>524288 です。                                 |
| ステップ40         | Server /chassis/adapter/host-eth-if/ # set<br>rdma_qpnumber                   | アダプタごとに使用するキューペアの<br>数を設定します。値の範囲は1~8192<br>のキューペアです。                                   |
| ステップ41         | Server /chassis/adapter/host-eth-if/ # set<br>rdma_resgrpnumber               | 使用するリソースグループの数を設定<br>します。値の範囲は1~128のリソー<br>スグループです。                                     |
|                |                                                                               | <ul> <li>(注) RoCE の詳細をコミットした</li> <li>ら、サーバをリブートして変</li> <li>更を反映させる必要があります。</li> </ul> |

|                | コマンドまたはアクション                                                                                       | 目的                                                                                                    |
|----------------|----------------------------------------------------------------------------------------------------|----------------------------------------------------------------------------------------------------|
| ステップ <b>42</b> | Server /chassis/adapter/host-eth-if # scope<br>offload                                             | TCPオフロードのコマンドモードを開<br>始します。                                                                                                    |
| ステップ <b>43</b> | Server /chassis/adapter/host-eth-if/offload<br># set tcp-segment-offload {disable  <br>enable}     | 次のように、TCP セグメンテーション<br>オフロードをイネーブルまたはディ<br>セーブルにします。                                                                                                    |
|                |                                                                                                    | ・disable:CPUは大きなTCPパケッ<br>トをセグメント化します。                                                                                                    |
|                |                                                                                                    | <ul> <li>enable:大きいTCPパケットは、<br/>CPUからハードウェアに送信され<br/>て分割されます。このオプション<br/>により、CPUのオーバーヘッドが<br/>削減され、スループット率が向上<br/>する可能性があります。これはデ<br/>フォルトです。</li> </ul> |
|                |                                                                                                    | (注) このオプションは、Large<br>Send Offload (LSO) とも呼ば<br>れています。                                                                                                   |
| ステップ 44        | Server /chassis/adapter/host-eth-if/offload<br># set tcp-rx-checksum-offload {disable<br>  enable} | 次のように、TCP 受信オフロードの<br>チェックサム検証をイネーブルまたは<br>ディセーブルにします。                                                                                                    |
|                |                                                                                                    | ・disable:CPUはすべてのパケット<br>チェックサムを検証します。                                                                                                    |
|                |                                                                                                    | <ul> <li>enable: CPUはすべてのパケット<br/>チェックサムを検証のためにハー<br/>ドウェアに送信します。このオプ<br/>ションにより、CPUのオーバー<br/>ヘッドが削減される可能性があり<br/>ます。これはデフォルトです。</li> </ul>               |
| ステップ <b>45</b> | Server /chassis/adapter/host-eth-if/offload<br># set tcp-tx-checksum-offload {disable  <br>enable} | 次のように、TCP 送信オフロードの<br>チェックサム検証をイネーブルまたは<br>ディセーブルにします。                                                                                                    |
|                |                                                                                                    | ・disable:CPUはすべてのパケット<br>チェックサムを検証します。                                                                                                    |
|                |                                                                                                    | <ul> <li>enable: CPUはすべてのパケット</li> <li>チェックサムを検証のためにハー</li> <li>ドウェアに送信します。このオプ</li> </ul>                                                                |

I

|                | コマンドまたはアクション                                                                                         | 目的                                                                                                    |
|----------------|----------------------------------------------------------------------------------------------------|----------------------------------------------------------------------------------------------------|
|                |                                                                                                    | ションにより、CPU のオーバー<br>ヘッドが削減される可能性があり<br>ます。これはデフォルトです。                                                                                                    |
| ステップ <b>46</b> | Server /chassis/adapter/host-eth-if/offload<br># set tcp-large-receive-offload {disable<br>  enable} | 次のように、TCP 大きなパケット受信<br>オフロードをイネーブルまたはディ<br>セーブルにします。                                                                                                    |
|                |                                                                                                    | <ul> <li>disable : CPUはすべての大きなパ<br/>ケットを処理します。</li> </ul>                                                                                                    |
|                |                                                                                                    | <ul> <li>enable: すべての分割パケット<br/>は、CPUに送信される前にハード<br/>ウェアによって再構築されます。<br/>このオプションにより、CPUの使<br/>用率が削減され、インバウンドの<br/>スループットが増加する可能性が<br/>あります。これはデフォルトで<br/>す。</li> </ul> |
| ステップ <b>47</b> | Server /chassis/adapter/host-eth-if/offload<br># exit                                                | ホストイーサネットインターフェイス<br>コマンド モードを終了します。                                                                                                    |
| ステップ <b>48</b> | Server /chassis/adapter/host-eth-if# scope<br>rss                                                    | Receive Side Scaling (RSS) のコマンド<br>モードを開始します。                                                                                                    |
| ステップ <b>49</b> | Server /chassis/adapter/host-eth-if/rss # set<br>rss {disable   enable}                              | マルチプロセッサシステム内でネット<br>ワーク受信処理の複数のCPUへの効率<br>的な配分を可能にするRSSをイネーブ<br>ルまたはディセーブルにします。デ<br>フォルトでは、2つのデフォルトvNIC<br>に対してはイネーブル、ユーザ作成の<br>vNIC に対してはディセーブルです。                   |
| ステップ 50        | Server /chassis/adapter/host-eth-if/rss # set<br>rss-hash-ipv4 {disable   enable}                    | IPv4 RSS をイネーブルまたはディセー<br>ブルにします。デフォルトはイネーブ<br>ルです。                                                                                                    |
| ステップ51         | Server /chassis/adapter/host-eth-if/rss # set<br>rss-hash-tcp-ipv4 {disable   enable}                | TCP/IPv4 RSS をイネーブルまたはディ<br>セーブルにします。デフォルトはイ<br>ネーブルです。                                                                                                    |
| ステップ <b>52</b> | Server /chassis/adapter/host-eth-if/rss # set<br>rss-hash-ipv6 {disable   enable}                    | IPv6 RSS をイネーブルまたはディセー<br>ブルにします。デフォルトはイネーブ<br>ルです。                                                                                                    |

|                 | コマンドまたはアクション                                                                             | 目的                                                                                                  |
|-----------------|------------------------------------------------------------------------------------------|----------------------------------------------------------------------------------------------------|
| ステップ <b>53</b>  | Server /chassis/adapter/host-eth-if/rss # set<br>rss-hash-tcp-ipv6 {disable   enable}    | TCP/IPv6RSSをイネーブルまたはディ<br>セーブルにします。デフォルトはイ<br>ネーブルです。                                               |
| ステップ <b>5</b> 4 | Server /chassis/adapter/host-eth-if/rss # set<br>rss-hash-ipv6-ex {disable   enable}     | IPv6 拡張 RSS をイネーブルまたはディ<br>セーブルにします。デフォルトはディ<br>セーブルです。                                             |
| ステップ <b>55</b>  | Server /chassis/adapter/host-eth-if/rss # set<br>rss-hash-tcp-ipv6-ex {disable   enable} | TCP/IPv6 拡張 RSS をイネーブルまたは<br>ディセーブルにします。デフォルトは<br>ディセーブルです。                                         |
| <b>ステップ 56</b>  | Server /chassis/adapter/host-eth-if/rss # exit                                           | ホストイーサネットインターフェイス<br>コマンド モードを終了します。                                                                |
| ス <b>テップ</b> 57 | Server /chassis/adapter/host-eth-if #<br>commit                                          | <ul> <li>トランザクションをシステムの設定に</li> <li>コミットします。</li> <li>(注) 変更内容は次のサーバのリ<br/>ブート時に有効になります。</li> </ul> |

次の例では、vNIC のプロパティを設定しています。

```
Server# scope chassis
Server /chassis # show adapter
PCI Slot Product Name Serial Number Product ID
                                               Vendor
_____
                                                  ------
1
      UCS VIC P81E QCI1417A0QK N2XX-ACPCI01 Cisco Systems Inc
Server /chassis # scope adapter 1
Server /chassis/adapter # scope host-eth-if Test1
Server /chassis/adapter/host-eth-if # set uplink 1
Server /chassis/adapter/host-eth-if # set vmg enabled
Server /chassis/adapter/host-eth-if # set multi-queue enabled
Server /chassis/adapter/host-eth-if # enable arfs
Server /chassis/adapter/host-eth-if *# scope offload
Server /chassis/adapter/host-eth-if/offload *# set tcp-segment-offload enable
Server /chassis/adapter/host-eth-if/offload *# exit
Server /chassis/adapter/host-eth-if *# commit
Server /chassis/adapter/host-eth-if #
```

#### 次のタスク

サーバをリブートして変更内容を適用します。

### 外部イーサネットインターフェイスでのリンク トレーニングの有効 化または無効化

指定した vNIC の外部イーサネット インターフェイス上のポート ファイルのリンク トレーニ ングを有効または無効にすることができます。

#### 始める前に

このタスクを実行するには、admin 権限を持つユーザとしてログインする必要があります。

#### 手順

|               | コマンドまたはアクション                                                           | 目的                                                                       |
|---------------|------------------------------------------------------------------------|--------------------------------------------------------------------------|
| ステップ1         | Server# scope chassis                                                  | シャーシ コマンド モードを開始しま<br>す。                                                 |
| ステップ <b>2</b> | Server /chassis # show adapter                                         | (任意)使用可能なアダプタ デバイス<br>を表示します。                                            |
| ステップ3         | Server /chassis # scope adapter index                                  | <i>index</i> で指定した PCI スロット番号に装<br>着されているアダプタ カードに対して<br>コマンド モードを開始します。 |
|               |                                                                        | (注) アダプタの設定を表示または<br>変更する前に、サーバの電源<br>をオンにしておく必要があり<br>ます。               |
| ステップ4         | Server /chassis / adapter # scope ext-eth-if<br>0   1 name             | 指定した vNIC に対して外部イーサネッ<br>トインターフェイス コマンドモードを<br>開始します。                    |
| ステップ5         | Server /chassis / adapter / ext-eth-if # set<br>link-training on   off | 指定した vNIC に対するリンク トレーニ<br>ングを有効または無効にします。                                |
| ステップ6         | Server /chassis / adapter / ext-eth-if * #<br>commit                   | トランザクションをシステムの設定にコ<br>ミットします。                                            |

#### 例

次に、外部イーサネットインターフェイスでのリンクトレーニングを有効または無効 にする例を示します。

Server# scope chassis Server /chassis # scope adapter 1 Server /chassis/adapter # scope ext-eth-if 1 Server /chassis/adapter/ext-eth-if # set link-training on Server /chassis/adapter/ext-eth-if\* # commit You may lose connectivity to the Cisco IMC and may have to log in again. Do you wish to continue? [y/N]  ${\boldsymbol{y}}$ Port 1: MAC Address: 74:A2:E6:28:C6:A3 Link State: Link Encapsulation Mode: CE Admin Speed: 40Gbps Operating Speed: -Link Training: N/A Connector Present: Yes Connector Supported: Yes Connector Type: QSFP XCVR CR4 Connector Vendor: CISCO Connector Part Number: 2231254-3 Connector Part Revision: B Server /chassis/adapter/ext-eth-if

### 外部イーサネットインターフェイスの管理 FEC モードの設定

#### 始める前に

このタスクを実行するには、admin 権限を持つユーザとしてログインする必要があります。

|                   | т <u> </u>                                                                                | T                                                                        |
|-------------------|-------------------------------------------------------------------------------------------|--------------------------------------------------------------------------|
|                   | コマンドまたはアクション                                                                              | 目的                                                                       |
| ステップ1             | Server# scope chassis                                                                     | シャーシ コマンド モードを開始しま<br>す。                                                 |
| <br>ステップ <b>2</b> | Server /chassis # show adapter                                                            | (任意)使用可能なアダプタ デバイス<br>を表示します。                                            |
| ステップ <b>3</b>     | Server /chassis # scope adapter index                                                     | <i>index</i> で指定した PCI スロット番号に装<br>着されているアダプタ カードに対して<br>コマンド モードを開始します。 |
|                   |                                                                                           | (注) アダプタの設定を表示または<br>変更する前に、サーバの電源<br>をオンにしておく必要があり<br>ます。               |
| ステップ4             | Server /chassis / adapter # scope ext-eth-if<br>{0   1 name}                              | 指定した vNIC に対して外部イーサネッ<br>トインターフェイス コマンドモードを<br>開始します。                    |
| ステップ5             | Server /chassis / adapter / ext-eth-if # set<br>admin-fec-mode {Auto   cl74   cl91   off} | AdminFECモードを設定します。デフォ<br>ルト値は Auto です。                                   |

|       | コマンドまたはアクション                                         | 目的                                                                                                    |
|-------|------------------------------------------------------|----------------------------------------------------------------------------------------------------|
|       |                                                      | <ul> <li>(注) FEC モードは、25 G リンク速度に対してのみ適用されます。14xx アダプタでは、アダプタに設定された FEC モードはスイッチの FEC モードとー致している必要があります。そうしないと、リンクは機能しません。</li> </ul> |
| ステップ6 | Server /chassis / adapter / ext-eth-if * #<br>commit | プロンプトで <b>y</b> を選択します。トラン<br>ザクションをシステムの設定にコミット<br>します。                                                                              |

この例は、外部のイーサネットインターフェイスでAdminFECモードを設定する方法 を示します。

```
Server# scope chassis
Server /chassis # scope adapter 1
Server /chassis/adapter # scope ext-eth-if 1
Server /chassis/adapter/ext-eth-if # set admin-fec-mode cl74
Server /chassis/adapter/ext-eth-if* # commit
Changes to the network settings will be applied immediately.
You may lose connectivity to the Cisco IMC and may have to log in again.
Do you wish to continue? [y/N] \mathbf{y}
Port 1:
   MAC Address: 00:5D:73:1C:6C:58
   Link State: LinkDown
   Encapsulation Mode: CE
   Admin Speed: Auto
   Operating Speed: -
   Link Training: N/A
   Admin FEC Mode: cl74
   Operating FEC Mode: Off
   Connector Present: NO
   Connector Supported: N/A
    Connector Type: N/A
    Connector Vendor: N/A
   Connector Part Number: N/A
   Connector Part Revision: N/A
Server /chassis/adapter/ext-eth-if #
```

### vNIC の作成

アダプタは、永続的な vNIC を 2 つ提供します。追加の vNIC を 16 個まで作成できます。

#### 始める前に

このタスクを実行するには、user または admin 権限を持つユーザとしてログインする必要があります。

```
手順
```

|               | コマンドまたはアクション                                                            | 目的                                                                                         |
|---------------|-------------------------------------------------------------------------|--------------------------------------------------------------------------------------------|
| ステップ1         | Server# scope chassis                                                   | シャーシ コマンド モードを開始しま<br>す。                                                                   |
| ステップ <b>2</b> | Server /chassis # scope adapter index                                   | <i>index</i> で指定した PCI スロット番号に装<br>着されているアダプタ カードに対して<br>コマンド モードを開始します。                   |
|               |                                                                         | (注) アダプタの設定を表示または<br>変更する前に、サーバの電源<br>をオンにしておく必要があり<br>ます。                                 |
| ステップ3         | Server /chassis/adapter # create host-eth-if<br>name                    | vNIC を作成し、ホストのイーサネット<br>インターフェイスのコマンドモードを<br>開始します。name引数には最大32文字<br>のASCII 文字を使用できます。     |
| ステップ4         | (任意) Server /chassis/adapter/host-eth-if<br># set channel-number number | アダプタで NIV モードがイネーブルに<br>なっている場合、この vNIC にチャネル<br>番号を割り当てる必要があります。指定<br>できる範囲は 1 ~ 1000 です。 |
| ステップ5         | Server /chassis/adapter/host-eth-if # commit                            | トランザクションをシステムの設定にコ<br>ミットします。<br>(注) 変更内容は次のサーバのリ<br>ブート時に有効になります。                         |

#### 例

次に、アダプタ1のvNICを作成する例を示します。

```
Server# scope chassis
Server /chassis # scope adapter 1
Server /chassis/adapter # create host-eth-if Vnic5
Server /chassis/adapter/host-eth-if *# commit
New host-eth-if settings will take effect upon the next server reset
Server /chassis/adapter/host-eth-if #
```

### vNIC の削除

#### 手順

|                   | コマンドまたはアクション                                 | 目的                                                                       |
|-------------------|----------------------------------------------|--------------------------------------------------------------------------|
| ステップ1             | Server# scope chassis                        | シャーシ コマンド モードを開始しま<br>す。                                                 |
| <br>ステップ <b>2</b> | Server /chassis # scope adapter index        | <i>index</i> で指定した PCI スロット番号に装<br>着されているアダプタ カードに対して<br>コマンド モードを開始します。 |
|                   |                                              | (注) アダプタの設定を表示または<br>変更する前に、サーバの電源<br>をオンにしておく必要があり<br>ます。               |
| ステップ3             | Server /chassis/adapter # delete host-eth-if | 指定された vNIC を削除します。                                                       |
|                   | name                                         | (注) デフォルトの2つのvNIC<br>([eth0] と [eth1])は、どちら<br>も削除することはできません。            |
| ステップ4             | Server /chassis/adapter # commit             | トランザクションをシステムの設定にコ<br>ミットします。                                            |
|                   |                                              | (注) 変更内容は次のサーバのリ<br>ブート時に有効になります。                                        |

#### 例

次に、アダプタ1のvNICを削除する例を示します。

```
Server# scope chassis
Server /chassis # scope adapter 1
Server /chassis/adapter # delete host-eth-if Vnic5
Server /chassis/adapter *# commit
Server /chassis/adapter #
```

### Cisco IMC CLI を使用した Cisco usNIC の作成

# (注)

[usNIC のプロパティ(usNIC properties)]ダイアログボックスには、Cisco usNIC の複数のプロ パティが一覧表示されますが、次のプロパティのみを設定する必要があります。その他のプロ パティは現在使用されていません。

- cq-count
- rq-count
- tq-count
- usnic-count

#### 始める前に

このタスクを実行するには、管理者権限で Cisco IMC CLI にログインする必要があります。

|               | コマンドまたはアクション                                                       | 目的                                                                                                    |
|---------------|--------------------------------------------------------------------|----------------------------------------------------------------------------------------------------|
| ステップ1         | server# scope chassis                                              | シャーシ コマンド モードを開始しま<br>す。                                                                                                    |
| ステップ <b>2</b> | server/chassis# <b>scope adapter</b> <i>index</i>                  | <i>index</i> で指定した PCI スロット番号に装<br>着されているアダプタカードに対して<br>コマンドモードを開始します。                                                                              |
|               |                                                                    | <ul> <li>(注) アダプタの設定を表示または<br/>変更する前に、サーバの電源<br/>がオンであることを確認しま<br/>す。サーバに設定されたアダ<br/>プタのインデックスを表示す<br/>るには、show adapter コマン<br/>ドを使用します。</li> </ul> |
| ステップ3         | <pre>server/chassis/adapter# scope host-eth-if {eth0   eth1}</pre> | vNICのコマンドモードを開始します。<br>お客様の環境に設定された vNIC の数<br>に基づいてイーサネットIDを指定しま<br>す。たとえば、1個の vNIC のみを設定<br>した場合、eth0 を指定します。                                     |
| ステップ4         | server/chassis/adapter/host-eth-if# create<br>usnic-config 0       | usNIC config を作成します。続いて、<br>コマンドモードを開始します。イン<br>デックス値を必ず0に設定してくださ<br>い。                                                                             |

I

|               | コマンドまたはアクション                                                                           | 目的                                                                                                    |
|---------------|----------------------------------------------------------------------------------------|----------------------------------------------------------------------------------------------------|
|               |                                                                                        | <ul> <li>(注) Cisco IMC CLI を使用して特定の vNIC に初めて Cisco usNIC を作成するには、usnic-config を最初に作成する必要があります。その後、usnic-config にスコープして、Cisco usNIC のプロパティを変更するだけで十分です。Cisco usNIC プロパティの変更の詳細については、Cisco IMC CLI を使用した Cisco usNIC 値の変更(52ページ)を参照してください。</li> </ul>                                                     |
| ステップ5         | server/chassis/adapter/host-eth-if/usnic-config#<br>set cq-count count                 | 割り当てる完了キューリソースの数を<br>指定します。この値を6に設定するこ<br>とを推奨します。<br>完了キューの数は、送信キューの数と<br>受信キューの数の合計と等しくなりま<br>す。                                                                                                    |
| ステップ6         | server/chassis/adapter/host-eth-if/usnic-config#<br>set rq-count count                 | 割り当てる受信キューリソースの数を<br>指定します。この値を6に設定するこ<br>とを推奨します。                                                                                                    |
| ステップ1         | server/chassis/adapter/host-eth-if/usnic-config#<br>set tq-count count                 | 割り当てる送信キューリソースの数を<br>指定します。この値を6に設定するこ<br>とを推奨します。                                                                                                    |
| ステップ8         | server/chassis/adapter/host-eth-if/usnic-config#<br>set usnic-count number of usNICs . | 作成する Cisco usNIC の数を指定しま<br>す。サーバで実行されている各 MPI プ<br>ロセスには、専用の Cisco usNIC が必<br>要です。したがって、64の MPI プロセ<br>スを同時に実行させるには、最大64の<br>Cisco usNIC を作成する必要がある場合<br>があります。Cisco usNIC 対応 vNIC ご<br>とに、サーバの物理コアの数と同数の<br>Cisco usNIC を最低限作成することを推<br>奨します。たとえば、サーバに 8 つの<br>物理コアがある場合は、8 つの Cisco<br>usNIC を作成します。 |
| ステップ <b>9</b> | server/chassis/adapter/host-eth-if<br>/usnic-config# commit                            | トランザクションをシステムの設定に<br>コミットします。                                                                                                    |

|                | コマンドまたはアクション                                             | 目的                                                                           |
|----------------|----------------------------------------------------------|------------------------------------------------------------------------------|
|                |                                                          | (注) 変更はサーバのリブート時に<br>有効になります。                                                |
| ステップ 10        | server/chassis/adapter/host-eth-if/usnic-config#<br>exit | ホストイーサネットインターフェイス<br>コマンド モードを終了します。                                         |
| ステップ 11        | server/chassis/adapter/host-eth-if# exit                 | アダプタ インターフェイス コマンド<br>モードを終了します。                                             |
| ステップ <b>12</b> | server/chassis/adapter# exit                             | シャーシ インターフェイス コマンド<br>モードを終了します。                                             |
| ステップ13         | server/chassis# exit                                     | サーバインターフェイスコマンドモー<br>ドを終了します。                                                |
| ステップ 14        | server# scope bios                                       | Bios コマンド モードを開始します。                                                         |
| ステップ 15        | server/bios# scope advanced                              | BIOS コマンドモードの高度な設定を<br>開始します。                                                |
| ステップ 16        | server/bios/advanced# set IntelVTD<br>Enabled            | インテルバーチャライゼーションテク<br>ノロジーをイネーブルにします。                                         |
| ステップ <b>17</b> | server/bios/advanced# set ATS Enabled                    | プロセッサの Intel VT-d Address<br>Translation Services (ATS) のサポート<br>をイネーブルにします。 |
| ステップ 18        | server/bios/advanced# set<br>CoherencySupport Enabled    | プロセッサの Intel VT-d coherency のサ<br>ポートをイネーブルにします。                             |
| ステップ19         | server /bios/advanced# commit                            | トランザクションをシステムの設定に<br>コミットします。<br>(注) 変更はサーバのリブート時に<br>有効になります                |
|                |                                                          |                                                                              |

次の例は、Cisco usNIC プロパティの設定方法を示します。

```
Server # scope chassis
server /chassis # show adapter
server /chassis # scope adapter 2
server /chassis/adapter # scope host-eth-if eth0
server /chassis/adapter/host-eth-if # create usnic-config 0
server /chassis/adapter/host-eth-if/usnic-config *# set usnic-count 64
server /chassis/adapter/host-eth-if/usnic-config *# set cq-count 6
server /chassis/adapter/host-eth-if/usnic-config *# set rq-count 6
```

```
server /chassis/adapter/host-eth-if/usnic-config *# set tq-count 6
server /chassis/adapter/host-eth-if/usnic-config *# commit
Committed settings will take effect upon the next server reset
server /chassis/adapter/host-eth-if/usnic-config # exit
server /chassis/adapter/host-eth-if # exit
server /chassis/adapter # exit
server /chassis # exit
server # exit
server# scope bios
server /bios # scope advanced
server /bios/advanced # set IntelVTD Enabled
server /bios/advanced *# set ATS Enabled*
server /bios/advanced *# set CoherencySupport Enabled
server /bios/advanced *# commit
Changes to BIOS set-up parameters will require a reboot.
Do you want to reboot the system?[y|N]y
A system reboot has been initiated.
```

### Cisco IMC CLI を使用した Cisco usNIC 値の変更

#### 始める前に

このタスクを実行するには、管理者権限で Cisco IMC GUI にログインする必要があります。

|       | コマンドまたはアクション                                                       | 目的                                                                                                    |
|-------|--------------------------------------------------------------------|----------------------------------------------------------------------------------------------------|
| ステップ1 | server# scope chassis                                              | シャーシ コマンド モードを開始しま<br>す。                                                                                                    |
| ステップ2 | server/chassis# <b>scope adapter</b> <i>index</i>                  | <ul> <li><i>index</i>で指定したPCIスロット番号に装着されているアダプタカードに対してコマンドモードを開始します。</li> <li>(注) アダプタの設定を表示または変更する前に、サーバの電源がオンであることを確認します。サーバに設定されたアダプタのインデックスを表示するには、show adapter コマンドを使用します。</li> </ul> |
| ステップ3 | <pre>server/chassis/adapter# scope host-eth-if {eth0   eth1}</pre> | vNICのコマンドモードを開始します。<br>お客様の環境に設定された vNIC の数<br>に基づいてイーサネットIDを指定しま<br>す。たとえば、1 個の vNIC のみを設定<br>した場合、eth0 を指定します。                                                                           |
| ステップ4 | server/chassis/adapter/host-eth-if# scope<br>usnic-config 0        | usNIC のコマンド モードを開始しま<br>す。Cisco usNIC を設定する場合は、イ                                                                                                    |

|               | コマンドまたはアクション                                                                           | 目的                                                                                                    |
|---------------|----------------------------------------------------------------------------------------|----------------------------------------------------------------------------------------------------|
|               |                                                                                        | ンデックス値を必ず0に設定してくだ<br>さい。                                                                                                    |
| ステップ5         | server/chassis/adapter/host-eth-if/usnic-config#<br>set usnic-count number of usNICs . | 作成する Cisco usNIC の数を指定しま<br>す。サーバで実行されている各 MPI プ<br>ロセスには、専用の Cisco usNIC が必<br>要です。したがって、64の MPI プロセ<br>スを同時に実行させるには、最大64の<br>Cisco usNIC を作成する必要がある場合<br>があります。Cisco usNIC 対応 vNIC ご<br>とに、サーバの物理コアの数と同数の<br>Cisco usNIC を最低限作成することを推<br>奨します。たとえば、サーバに 8 つの<br>物理コアがある場合は、8 つの usNIC<br>を作成します。 |
| ステップ <b>6</b> | server /chassis/adapter/host-eth-if<br>/usnic-config# <b>commit</b>                    | <ul> <li>トランザクションをシステムの設定に</li> <li>コミットします。</li> <li>(注) 変更はサーバのリブート時に</li> <li>有効になります。</li> </ul>                                                                                                    |
| ステップ <b>1</b> | server/chassis/adapter/host-eth-if/usnic-config#<br>exit                               | ホストイーサネットインターフェイス<br>コマンド モードを終了します。                                                                                                    |
| ステップ8         | server/chassis/adapter/host-eth-if# exit                                               | アダプタ インターフェイス コマンド<br>モードを終了します。                                                                                                    |
| ステップ <b>9</b> | server/chassis/adapter# exit                                                           | シャーシ インターフェイス コマンド<br>モードを終了します。                                                                                                    |
| ステップ 10       | server/chassis# exit                                                                   | サーバインターフェイスコマンドモー<br>ドを終了します。                                                                                                    |

次の例は、Cisco usNIC プロパティの設定方法を示します。

```
server # scope chassis
server /chassis # show adapter
server /chassis # scope adapter 2
server /chassis/adapter # scope host-eth-if eth0
server /chassis/adapter/host-eth-if # scope usnic-config 0
server /chassis/adapter/host-eth-if/usnic-config # set usnic-count 32
server /chassis/adapter/host-eth-if/usnic-config # commit
Committed settings will take effect upon the next server reset
server /chassis/adapter/host-eth-if/usnic-config # exit
server /chassis/adapter/host-eth-if/usnic-config # exit
```

```
server /chassis/adapter # exit
server /chassis # exit
server # exit
```

### usNIC プロパティの表示

#### 始める前に

このタスクを実行するには、admin 権限を持つユーザとしてログインする必要があります。 usNIC は vNIC 上で構成する必要があります。

#### 手順

|               | コマンドまたはアクション                                                        | 目的                                                                       |
|---------------|---------------------------------------------------------------------|--------------------------------------------------------------------------|
| ステップ1         | Server# scope chassis                                               | シャーシ コマンド モードを開始しま<br>す。                                                 |
| ステップ <b>2</b> | Server /chassis # scope adapter index                               | <i>index</i> で指定した PCI スロット番号に装<br>着されているアダプタ カードに対して<br>コマンド モードを開始します。 |
|               |                                                                     | (注) アダプタの設定を表示または<br>変更する前に、サーバの電源<br>をオンにしておく必要があり<br>ます。               |
| ステップ3         | Server /chassis/adapter # scope host-eth-if<br>{eth0   eth1   name} | 指定した vNIC に対してホスト イーサ<br>ネットインターフェイス コマンドモー<br>ドを開始します。                  |
| ステップ4         | Server /chassis/adapter/host-eth-if # show<br>usnic-config index    | vNIC の usNIC プロパティを表示します。                                                |

#### 例

次の例は、vNICのusNIC プロパティを表示する例を示します。

### vNIC からの Cisco usNIC の削除

#### 始める前に

このタスクを実行するには、admin 権限で Cisco IMC CLI にログインする必要があります。

#### 手順

|               | コマンドまたはアクション                                                       | 目的                                                                                                    |
|---------------|--------------------------------------------------------------------|----------------------------------------------------------------------------------------------------|
| ステップ1         | server# scope chassis                                              | シャーシ コマンド モードを開始しま<br>す。                                                                                                    |
| ステップ <b>2</b> | server/chassis# scope adapter index                                | <i>index</i> で指定した PCI スロット番号に装<br>着されているアダプタ カードに対して<br>コマンド モードを開始します。                                                                            |
|               |                                                                    | <ul> <li>(注) アダプタの設定を表示または<br/>変更する前に、サーバの電源<br/>がオンであることを確認しま<br/>す。サーバに設定されたアダ<br/>プタのインデックスを表示す<br/>るには、show adapter コマン<br/>ドを使用します。</li> </ul> |
| ステップ3         | <pre>server/chassis/adapter# scope host-eth-if {eth0   eth1}</pre> | vNICのコマンドモードを開始します。<br>お客様の環境に設定された vNICの数に<br>基づいてイーサネット ID を指定しま<br>す。たとえば、1 個の vNIC のみを設定<br>した場合、eth0 を指定します。                                   |
| ステップ4         | Server/chassis/adapter/host-eth-if# delete<br>usnic-config 0       | vNICのCiscousNIC設定を削除します。                                                                                                    |
| ステップ5         | Server/chassis/adapter/host-eth-if# commit                         | <ul> <li>トランザクションをシステムの設定にコ<br/>ミットします。</li> <li>(注) 変更はサーバのリブート時に<br/>有効になります。</li> </ul>                                                          |

#### 例

次に、vNICのCiscousNIC設定を削除する例を示します。

```
server # scope chassis
server/chassis # show adapter
server/chassis # scope adapter 1
server/chassis/adapter # scope host-eth-if eth0
server/chassis/adapter/host-eth-if # delete usnic-config 0
```

```
server/chassis/host-eth-if/iscsi-boot *# commit
New host-eth-if settings will take effect upon the next adapter reboot
```

```
server/chassis/host-eth-if/usnic-config #
```

### iSCSI ブート機能の設定

#### vNIC の iSCSI ブート機能の設定

ラック サーバがスタンドアロン モードに設定されていて、VIC アダプタが Nexus 5000 および Nexus 6000 スイッチファミリに直接接続されている場合は、iSCSI ストレージターゲットから サーバがリモートでブートされるようにこれらの VIC アダプタを設定できます。ラック サー バがリモート iSCSI ターゲット デバイスからホスト OS イメージをロードできるようにイーサ ネット vNIC を設定できます。

vNIC で iSCSI ブート機能を設定する方法は、次のとおりです。

- ・このタスクを実行するには、admin権限を持つユーザとしてログインする必要があります。
- iSCSI ストレージターゲットからサーバをリモートでブートするように vNIC を設定する には、vNIC の PXE ブートオプションをイネーブルにする必要があります。

(注) ホストごとに最大2つの iSCSI vNIC を設定できます。

#### vNIC 上の iSCSI ブート機能の設定

ホストごとに最大2つの iSCSI vNIC を設定できます。

#### 始める前に

- iSCSI ストレージターゲットからサーバをリモートでブートするように vNIC を設定する には、vNIC の PXE ブートオプションをイネーブルにする必要があります。
- ・このタスクを実行するには、admin権限を持つユーザとしてログインする必要があります。

|       | コマンドまたはアクション                          | 目的                                                                       |
|-------|---------------------------------------|--------------------------------------------------------------------------|
| ステップ1 | Server# scope chassis                 | シャーシ コマンド モードを開始しま<br>す。                                                 |
| ステップ2 | Server /chassis # scope adapter index | <i>index</i> で指定した PCI スロット番号に装<br>着されているアダプタ カードに対して<br>コマンド モードを開始します。 |

|               | コマンドまたはアクション                                                                          | 目的                                                                |
|---------------|---------------------------------------------------------------------------------------|-------------------------------------------------------------------|
|               |                                                                                       | (注) アダプタの設定を表示または<br>変更する前に、サーバの電源<br>をオンにしておく必要があり<br>ます。        |
| ステップ3         | Server /chassis/adapter # scope host-eth-if<br>{eth0   eth1   name}                   | 指定した vNIC に対してホスト イーサ<br>ネットインターフェイス コマンドモー<br>ドを開始します。           |
| ステップ4         | Server /chassis/adapter/host-eth-if # create<br>iscsi-boot index                      | vNIC の iSCSI ブート インデックスを作<br>成します。この時点では、0だけがイン<br>デックスとして許可されます。 |
| ステップ5         | Server /chassis/adapter/host-eth-if/iscsi-boot*<br># create iscsi-target <i>index</i> | vNICのiSCSIターゲットを作成します。<br>値は0または1を指定できます。                         |
| ステップ6         | Server /chassis/adapter/host-eth-if/iscsi-boot*<br># set dhcp-net-settings enabled    | iSCSI ブートの DHCP ネットワーク設定<br>をイネーブルにします。                           |
| ステップ <b>1</b> | Server /chassis/adapter/host-eth-if/iscsi-boot*<br># set initiator-name <i>string</i> | 発信側名を設定します。これは223文字<br>以内である必要があります。                              |
| ステップ8         | Server /chassis/adapter/host-eth-if/iscsi-boot*<br># set dhcp-iscsi-settings enabled  | DHCP iSCSI 設定をイネーブルにしま<br>す。                                      |
| ステップ9         | Server/chassis/adapter/host-eth-if/iscsi-boot*<br># commit                            | トランザクションをシステムの設定にコ<br>ミットします。                                     |
|               |                                                                                       | (注) 変更内容は次のサーバのリ<br>ブート時に有効になります。                                 |

次に、vNICの iSCSI ブート機能を設定する例を示します。

```
Server # scope chassis
Server /chassis # scope adapter 1
Server /chassis/adapter # scope host-eth-if eth0
Server /chassis/adapter/host-eth-if # create iscsi-boot 0
Server /adapter/host-eth-if/iscsi-boot *# set dhcp-net-settings enabled
Server /adapter/host-eth-if/iscsi-boot *# set initiator-name ign.2012-01.com.adser:abcde
Server /adapter/host-eth-if/iscsi-boot *# set dhcp-iscsi-settings enabled
Server /adapter/host-eth-if/iscsi-boot *# set dhcp-iscsi-settings enabled
Server /adapter/host-eth-if/iscsi-boot *# commit
```

```
New host-eth-if settings will take effect upon the next server reset
Server /adapter/host-eth-if/iscsi-boot #
```

#### vNIC の iSCSI ブート設定の削除

#### 始める前に

このタスクを実行するには、admin 権限を持つユーザとしてログインする必要があります。

手順

|               | コマンドまたはアクション                                                        | 目的                                                                      |
|---------------|---------------------------------------------------------------------|-------------------------------------------------------------------------|
| ステップ1         | Server# scope chassis                                               | シャーシ コマンド モードを開始しま<br>す。                                                |
| ステップ <b>2</b> | Server /chassis # scope adapter index                               | <i>index</i> で指定した PCI スロット番号に装<br>着されているアダプタ カードに対して<br>コマンドモードを開始します。 |
|               |                                                                     | (注) アダプタの設定を表示または<br>変更する前に、サーバの電源<br>をオンにしておく必要があり<br>ます。              |
| ステップ3         | Server /chassis/adapter # scope host-eth-if<br>{eth0   eth1   name} | 指定した vNIC に対してホスト イーサ<br>ネットインターフェイス コマンドモー<br>ドを開始します。                 |
| ステップ4         | Server /chassis/adapter/host-eth-if # delete<br>iscsi-boot 0        | vNICのiSCSIブート機能を削除します。                                                  |
| ステップ5         | Server /chassis/adapter/host-eth-if* # commit                       | トランザクションをシステムの設定にコ<br>ミットします。<br>(注) 変更内容は次のサーバのリ<br>ブート時に有効になります。      |

#### 例

次に、vNICの iSCSI ブート機能を削除する例を示します。

```
Server # scope chassis
Server /chassis # scope adapter 1
Server /chassis/adapter # scope host-eth-if eth0
Server /chassis/adapter/host-eth-if # delete iscsi-boot 0
Server /adapter/host-eth-if/iscsi-boot *# commit
New host-eth-if settings will take effect upon the next server reset
```

```
Server /adapter/host-eth-if/iscsi-boot #
```

# アダプタ設定のバックアップと復元

### アダプタ設定のエクスポート

アダプタ設定は、XML ファイルとして TFTP サーバにエクスポートできます。

C-

**重要** ファームウェアまたは BIOS の更新が進行中の場合は、それらのタスクが完了するまで、アダ プタ構成をエクスポートしないでください。

#### 始める前に

サポートされた仮想インターフェイスカード (VIC) がシャーシに取り付けられ、サーバの電源がオンである必要があります。

TFTP サーバの IP アドレスを取得します。

|       | コマンドまたはアクション                                                                   | 目的                                                                                                    |
|-------|--------------------------------------------------------------------------------|----------------------------------------------------------------------------------------------------|
| ステップ1 | Server# scope chassis                                                          | シャーシ コマンド モードを開始しま<br>す。                                                                                                    |
| ステップ2 | Server /chassis # scope adapter index                                          | <i>index</i> で指定した PCI スロット番号に装<br>着されているアダプタ カードに対して<br>コマンド モードを開始します。                                                                           |
|       |                                                                                | (注) アダプタの設定を表示または<br>変更する前に、サーバの電源<br>をオンにしておく必要があり<br>ます。                                                                                         |
| ステップ3 | Server /chassis/adapter # <b>export-vnic</b> プロ<br>トコル リモート サーバ <i>IP</i> アドレス | エクスポート操作を開始します。アダプ<br>タ コンフィギュレーション ファイル<br>は、指定した IP アドレスにあるリモー<br>トサーバ上に指定したパスとファイル<br>名で保存されます。プロトコルは次のい<br>ずれかになります。<br>・TFTP<br>・SFTP<br>・SCP |

| コマンドまたはアクション     | 目的                |                                                                                                    |
|------------------|-------------------|----------------------------------------------------------------------------------------------------|
| <br>コマンドまたはアクション | 目的<br>・HTT<br>(注) | TP<br>Cisco UCS C シリーズサーバ<br>では、リモートサーバから<br>ファームウェアを更新したと<br>きの、サーバのフィンガープ<br>リントの確認をサポートする<br>ようになりました。このオプ<br>ションは、リモートサーバタ<br>イプとして SCP または SFTP<br>を選択した場合にのみ使用で<br>きます。                                                                                                    |
|                  |                   | ら、リモートサーバタイプと<br>して SCP または SFTP を選択<br>した場合、「Server (RSA) key<br>fingerprint is <server_finger_print<br>_ID&gt; Do you wish to continue?」<br/>というメッセージが表示され<br/>ます。サーバフィンガープリ<br/>ントの信頼性に応じて、[y]ま<br/>たは [n] をクリックします。<br/>フィンガープリントはホスト<br/>の公開キーに基づいており、<br/>接続先のホストを識別または<br/>確認できます。</server_finger_print<br> |

次に、アダプタ1設定をエクスポートする例を示します。

```
Server# scope chassis
Server /chassis # scope adapter 1
Server /chassis/adapter # export-vnic ftp 192.0.20.34 //test/dnld-ucs-k9-bundle.1.0.2h.bin
Server /chassis/adapter #
```

### アダプタ設定のインポート

#### ¢

**重要** ファームウェアまたは BIOS の更新が進行中の場合は、それらのタスクが完了するまで、アダ プタ構成をインポートしないでください。

#### 始める前に

このタスクを実行するには、admin 権限を持つユーザとしてログインする必要があります。

#### 手順

|               | コマンドまたはアクション                                                               | 目的                                                                                                    |
|---------------|----------------------------------------------------------------------------|----------------------------------------------------------------------------------------------------|
| ステップ1         | Server# scope chassis                                                      | シャーシ コマンド モードを開始しま<br>す。                                                                                                 |
| ステップ <b>2</b> | Server /chassis # scope adapter index                                      | <i>index</i> で指定した PCI スロット番号に装<br>着されているアダプタ カードに対して<br>コマンド モードを開始します。                                                 |
|               |                                                                            | (注) アダプタの設定を表示または<br>変更する前に、サーバの電源<br>をオンにしておく必要があり<br>ます。                                                               |
| ステップ3         | Server /chassis/adapter # import-vnic<br>tftp-ip-address path-and-filename | インポート操作を開始します。アダプタ<br>は、指定されたIPアドレスのTFTPサー<br>バから、指定されたパスの設定ファイル<br>をダウンロードします。この設定は、<br>サーバが次にリブートされたときにイン<br>ストールされます。 |

#### 例

次に、PCI スロット1のアダプタの設定をインポートする例を示します。

```
Server# scope chassis
Server /chassis # scope adapter 1
Server /chassis/adapter # import-vnic 192.0.2.34 /ucs/backups/adapter4.xml
Import succeeded.
New VNIC adapter settings will take effect upon the next server reset.
Server /chassis/adapter #
```

#### 次のタスク

サーバをリブートして、インポートした設定を適用します。

### アダプタのデフォルトの復元

#### 始める前に

このタスクを実行するには、admin 権限を持つユーザとしてログインする必要があります。

|       | コマンドまたはアクション                                      | 目的                                                                                                    |
|-------|---------------------------------------------------|----------------------------------------------------------------------------------------------------|
| ステップ1 | Server# scope chassis                             | シャーシ コマンド モードを開始しま<br>す。                                                                                                    |
| ステップ2 | Server /chassis # adapter-reset-defaults<br>index | <ul> <li><i>index</i> 引数で指定された PCI スロット番号のアダプタを出荷時の設定に復元します。</li> <li>(注) アダプタをデフォルト設定にリセットすると、ポート速度が4X10 Gbps に設定されます。40 Gbps スイッチを使用している場合にのみ、ポート速度として40 Gbps を選択してください。</li> </ul> |

#### 手順

#### 例

次に、PCI スロット1のアダプタのデフォルト設定を復元する例を示します。

```
Server# scope chassis
Server /chassis # adapter-reset-defaults 1
This operation will reset the adapter to factory default.
All your configuration will be lost.
Continue?[y|N] y
Server /chassis #
```

# アダプタ ファームウェアの管理

### アダプタ ファームウェア

Cisco UCS C シリーズ ネットワーク アダプタには、次のファームウェア コンポーネントが含まれています。

- アダプタファームウェア メインのオペレーティングファームウェア(アクティブイ メージとバックアップイメージで構成)は、Cisco IMC GUI または CLI インターフェイス から、または Host Upgrade Utility(HUU)からインストールできます。ファームウェアイ メージをローカルファイルシステムまたは TFTP サーバからアップロードできます。
- ・ブートローダファームウェア ブートローダファームウェアは、Cisco IMC からインストールできません。このファームウェアは、Host Upgrade Utility を使用してインストールできます。

### アダプタ ファームウェアのインストール

#### ¢

**重要** ファームウェアまたは BIOS の更新が進行中の場合は、それらのタスクが完了するまで、アダ プタファームウェアをインストールしないでください。

#### 始める前に

このタスクを実行するには、admin 権限を持つユーザとしてログインする必要があります。

#### 手順

|       | コマンドまたはアクション                                                                                                    | 目的                                                                                                    |
|-------|----------------------------------------------------------------------------------------------------|----------------------------------------------------------------------------------------------------|
| ステップ1 | Server# scope chassis                                                                                                    | シャーシ コマンド モードを開始しま<br>す。                                                                                                    |
| ステップ2 | Server /chassis # update-adapter-fw<br><i>tftp-ip-address path-and-filename</i> {activate<br>  no-activate} [pci-slot] [pci-slot] | 指定したアダプタファームウェアファ<br>イルをTFTPサーバからダウンロード<br>し、アダプタを指定した場合は1つまた<br>は2つの指定アダプタ上に、指定しな<br>かった場合にはすべてのアダプタ上にこ<br>のファームウェアをバックアップイメー<br>ジとしてインストールします。activate<br>キーワードを指定した場合、新しい<br>ファームウェアがインストール後にアク<br>ティブになります。 |
| ステップ3 | (任意) Server /chassis #<br>recover-adapter-update [pci-slot] [pci-slot]                                                            | アダプタを指定した場合には1つまたは<br>2つの指定アダプタについて、指定しな<br>い場合にはすべてのアダプタについて、<br>不完全なファームウェア アップデート<br>の状態をクリアします。                                                                                                    |

#### 例

次に、PCI スロット1のアダプタ上のアダプタファームウェア アップグレードを開始 する例を示します。

#### Server# scope chassis

```
Server /chassis # update-adapter-fw 192.0.2.34 /ucs/adapters/adapter4.bin activate 1
Server /chassis #
```

#### 次のタスク

新しいファームウェアをアクティブにするには、アダプタファームウェアのアクティブ化 ( 64 ページ)を参照してください。

### アダプタ ファームウェアのアクティブ化

#### Ċ

- **重要** アクティブ化の進行中は、次のことを行わないでください。
  - ・サーバのリセット、電源切断、シャットダウン。
  - Cisco IMCCisco IMC のリブートまたはリセット。
  - •他のすべてのファームウェアをアクティブ化します。
  - テクニカルサポートデータまたは設定データをエクスポートします。

#### 始める前に

このタスクを実行するには、admin 権限を持つユーザとしてログインする必要があります。

#### 手順

|               | コマンドまたはアクション                                           | 目的                                                             |
|---------------|--------------------------------------------------------|----------------------------------------------------------------|
| ステップ1         | Server# scope chassis                                  | シャーシ コマンド モードを開始しま<br>す。                                       |
| ステップ <b>2</b> | Server /chassis # activate-adapter-fw<br>pci-slot1  2} | 指定された PCI スロットのアダプタ上<br>のアダプタ ファームウェア イメージ1<br>または2をアクティブ化します。 |
|               |                                                        | <ul><li>(注) 変更内容は次のサーバのリ<br/>ブート時に有効になります。</li></ul>           |

#### 例

次に、PCI スロット1のアダプタ上のアダプタファームウェア イメージ2をアクティ ブにする例を示します。

```
Server# scope chassis
Server /chassis # activate-adapter-fw 1 2
Firmware image activation suceeded
Please reset the server to run the activated image
Server /chassis #
```

#### 次のタスク

サーバをリブートして変更内容を適用します。

I